# Spis treści

| 1.        | Czy za program mFaktura faktycznie płaci się jeden raz ?2                                         | ) |
|-----------|---------------------------------------------------------------------------------------------------|---|
| 2.        | Jak zaktualizować program mFaktura ?2                                                             | ) |
| 3.<br>mo  | Zakupiłem mFaktura Standard a chciałbym zmienić na wersję Magazyn. Czy jest to<br>żliwe ?3        | 3 |
| 4.        | Czy program mFaktura pobiera dane kontrahentów z bazy GUS ?                                       | ) |
| 5.        | Czy w programie mFaktura da się wystawić "Fakturę odwrotne obciążenie"?3                          | ) |
| 6.        | Mam problem z instalacją na komputerze z systemem Windows 10 (Windows 8 )4                        | ŀ |
| 7.        | Zmiana komputera – ponowna aktywacja programu5                                                    | ) |
| 8.        | Jednolity Plik Kontrolny JPK w programach mFaktura6                                               | ; |
| 9.<br>zes | Co może być przyczyną różnić stanów magazynowych w niektórych raportach i<br>tawieniach stanów ?6 | 5 |
| 10.       | Faktura korygująca i paragon korygujący11                                                         | _ |
| 11.       | Faktura zaliczkowa i końcowa14                                                                    | ŀ |
| 12.       | Faktury walutowe19                                                                                | ) |
| 13.       | NIP na paragonach fiskalnych24                                                                    | ŀ |
| 14.       | Mechanizm podzielonej płatności26                                                                 | ; |
| 15.       | Jak przenieść program mFaktura z jednego komputera na drugi ?                                     | > |
| 16.       | Jak przeprowadzić inwentaryzację w programie mFaktura Magazyn ?                                   | ) |
| 17.       | Integracja z Allegro – mFaktura Magazyn35                                                         | ) |
| 18.       | Instalacja sieciowa                                                                               | ) |
| 19.       | Mam problem z generowaniem raportów w programie. Co może być przyczyną ?40                        | ) |
| 20.       | Kody GTU i oznaczenia procedur do JPK_VAT7M i JPK_VAT7K41                                         | L |

## 1. Czy za program mFaktura faktycznie płaci się jeden raz ?

Tak. Licencja jest bezterminowa. A to oznacza, że nie ma żadnych opłat rocznych, miesięcznych, itp. Aktualizacje do zakupionej wersji programu są nieodpłatne. Czyli wszystkie zmiany, które wprowadzimy w programie są dostępne dla wszystkich użytkowników nieodpłatnie.

Standardowo, jeśli nie jest to napisane inaczej na fakturze, licencja uprawnia do korzystania z programu na jednym komputerze. W przypadku wymiany sprzętu, resetujemy nieodpłatnie klucz licencyjny, by można go użyć na nowym komputerze. Ze starego komputera program należy odinstalować.

## 2. Jak zaktualizować program mFaktura?

Aktualny numer wersji programu można w dowolnej chwili sprawdzić na naszej stronie www : <u>http://matsol.pl/produkty/32</u>

| Nazwa programu : mFaktura                                           |                           |            |
|---------------------------------------------------------------------|---------------------------|------------|
| Wersja : 7.1.5.0                                                    |                           |            |
| Producent : MatSol                                                  |                           |            |
| Copyright : Copyright © MatSol 2014                                 |                           | ~          |
| W przypadku problemów z aplikacją prosimy<br><u>ouro@mateol.p</u> t | o przesłanie informacji i | na adres : |
| www.matsol.pl                                                       | Licencja                  | <u>0</u> K |

Proszę odczytać numer wersji z Państwa programu z : Pomoc -> O programie :

- A. Jeśli numer zaczyna się od cyfry 7.
  - Proszę wykonać kopię zapasową bazy danych (Program -> Kopia zapasowa bazy danych -> Wykonaj kopię zapasową bazy danych)
  - W programie mFaktura, proszę w prawym górny rogu kliknąć : Sprawdź aktualizację i postąpić wg zawartych tam informacji.
  - Może się zdarzyć że system aktualizacji nie zainstaluje aktualizacji. Najczęstszą przyczyną jest system antywirusowy, który to blokuje. Wówczas proszę zainstalować aktualizację zgodnie z poniższym punktem B.
- B. Jeśli numer wersji zaczyna się od cyfry 6 lub wystąpił problem w aktualizacji sposobem A.
  - Proszę wykonać kopię zapasową bazy danych (Program -> Zarządzanie bazą danych -> Wykonaj kopię zapasową bazy danych)
  - Proszę pobrać aktualną wersję od nas ze strony :
    - i. mFaktura Standard : <u>http://matsol.pl/panel/edytor/uploads/files/setup\_mFaktura\_Stand.exe</u>
    - ii. mFaktura Magazyn : <u>http://matsol.pl/panel/edytor/uploads/files/setup\_mFaktura\_Mag.exe</u>
  - Proszę pobrany program zainstalować dokładnie w tym samym miejscu co poprzedni.
  - Podczas uruchamiania nowego programu może być widać : Unikatowy klucz proszę go podesłać wraz z danymi firmy, na którą był program zakupiony oraz informację, że zainstalowaliście Państwo aktualizację.
  - Odeślemy nieodpłatnie klucz aktywujący.
  - Jeśli program został zainstalowany w tym samym miejscu, dane zostaną zachowane.
  - Jeśli program został zainstalowany w innym miejscu na dysku, dane należy przywrócić z kopii zapasowej wykonanej przed aktualizacją.
  - Jeśli program nie prosi o klucz aktywujący, tzn. że w systemie zachował się plik z zapisanym podczas poprzedniej aktywacji kluczem.

## 3. Zakupiłem mFaktura Standard a chciałbym zmienić na wersję Magazyn. Czy jest to możliwe ?

Tak. Jest to możliwe. Dopłaca się różnicę w cenie między programami. Wystarczy wysłać do nas maila na : <u>biuro@matsol.pl</u> z danymi firmy na którą, był zakup programu i informacją, iż chcecie Państwo zmienić wersję programu. W odpowiedzi wyślemy dane do przelewu. Po wpłacie wyślemy rozszerzenie w formie elektronicznej oraz fakturę potwierdzającą legalność licencji.

## 4. Czy program mFaktura pobiera dane kontrahentów z bazy GUS?

Tak, aktualna wersja programu (począwszy od 7.1.5.0) ma funkcję pobierania danych kontrahenta z internetowej, oficjalnej bazy Głównego Urzędu Statystycznego. Wystarczy wpisać numer NIP przy wystawianiu dokumentu i kliknąć : "Szukaj [Ctrl+G]"

| Nowy dokument sprzed | daży                |                 |                  |                    | _ = ×                                           |
|----------------------|---------------------|-----------------|------------------|--------------------|-------------------------------------------------|
| Dane podstaw         | owe Nabywca/Płatnik | Odbiorca        | Towary/Usługi    |                    | Nowy dokument : Faktura, FV/2017/12/255         |
| Kod klienta:         |                     | ~ 🎤 <u>W</u> yb | ierz [Ctrl+F]    | Wklej z zamówienia |                                                 |
| NIP:                 | 5130061735          | 🏸 <u>S</u> zul  | kaj [Ctrl+G]     |                    |                                                 |
| Nazwa:               |                     |                 |                  |                    | ~                                               |
| Adres:               |                     |                 |                  |                    |                                                 |
| Kod pocztowy:        |                     |                 |                  |                    |                                                 |
| Miasto:              |                     |                 |                  |                    |                                                 |
| Kraj:                | Polska              |                 |                  |                    |                                                 |
| Zapisz w kartotece k | klientów            |                 |                  |                    |                                                 |
|                      |                     |                 |                  |                    | >                                               |
|                      |                     |                 |                  |                    |                                                 |
|                      |                     |                 |                  |                    |                                                 |
|                      |                     |                 |                  |                    |                                                 |
|                      |                     |                 |                  |                    |                                                 |
|                      |                     |                 |                  |                    |                                                 |
|                      |                     |                 |                  |                    |                                                 |
|                      |                     |                 |                  |                    |                                                 |
|                      |                     |                 |                  |                    |                                                 |
| Wywołaj skutek maga  | azynowy             |                 |                  | Wartość netto      | : 0.00 Wartość VAT : 0.00 Wartość brutto : 0.00 |
| Utworz dokument kas  | owy                 |                 |                  |                    | Sprawdź zysk z dokumentu Zapłacono : 0.00       |
|                      |                     |                 | Zaturiandé (E10) |                    |                                                 |
|                      |                     |                 | Zatwierdz [F12]  | •                  | Kopia rob. <u>Podgląd</u>                       |

## 5. Czy w programie mFaktura da się wystawić "Fakturę odwrotne obciążenie"?

Tak. Da się. Należy jednak tę funkcję wcześniej włączyć w menu głównym : Konfiguracja -> Ustawienia ogólne -> Odwrotne obciążenie.

| Ustawienia                                  | 2                                                              | S |
|---------------------------------------------|----------------------------------------------------------------|---|
| Wygląd i zachowanie                         | Umożliwiaj wystawianie faktur "odwrotne obciążenie VAT"        |   |
| Numeracja dokumentów<br>sprzedaży i zakupów | Symbol stawki VAT na fakturach z odwrotnym obciążeniem : 🛛 😡 🗸 |   |
| Numeracja towarów i klientów                |                                                                |   |
| Numeracja dok.<br>magazynowych              |                                                                |   |
| Numeracja dok. kasowych                     |                                                                |   |
| Magazyn                                     |                                                                |   |
| Druk dok. magazynowych                      |                                                                |   |
| Dokumenty kasowe                            |                                                                |   |
| Odwrotne obciążenie                         |                                                                |   |
| Inne                                        |                                                                |   |
| Optymalizacja                               |                                                                |   |
|                                             |                                                                |   |
|                                             | <u>A</u> nuluj <u>Q</u> K                                      |   |

Następnie wystawiając nową fakturę pojawi się pole do zaznaczenia : "Odwrotne obciążenie VAT"

|                                 |              |                        | Nowy dokument : Faktura, FV/2017/12/255                       |
|---------------------------------|--------------|------------------------|---------------------------------------------------------------|
| Dane podstawowe                 | Nat          | oywca/Płatnik Odbiorca | Towary/Usługi                                                 |
| Typ dokumentu:                  |              | Faktura v              | 🗹 Odwrotne obciążenie VAT 📃 Wiecej dokumentów                 |
| Numer dokumentu :               |              | FV/2017/12/255         | ● Autonumer 🔿 Użytkownika                                     |
| Data wystawienia:               |              | 28 grudnia 2017 🗐 🖛    |                                                               |
| Data ostatniej dostawy/usługi : | $\checkmark$ | 28 grudnia 2017 🗐 🔻    |                                                               |
| Forma płatności:                |              | Gotówka 🗸              |                                                               |
| Termin płatności:               |              | 28 grudnia 2017 🗐 💌    |                                                               |
| Waluta :                        |              | Złoty ~                |                                                               |
| Miejsce wyst.:                  |              | Nowa Góra              |                                                               |
| Osoba wyst. dokument :          |              | Maciej Godyń 🗸 🗸       |                                                               |
| Informacje (widoczne na wydruku | i) :         |                        | ×                                                             |
| Uwagi do dokumentu :            |              |                        | \$                                                            |
|                                 |              |                        |                                                               |
|                                 |              |                        |                                                               |
|                                 |              |                        |                                                               |
|                                 |              |                        |                                                               |
|                                 |              |                        |                                                               |
| Wywołaj skutek magazynowy       |              |                        | Wartość netto : 0.00 Wartość VAT : 0.00 Wartość brutto : 0.00 |
| Utwórz dokument kasowy          |              |                        | Sprawdź zysk z dokumentu Zapłacono : 0.00                     |
|                                 |              |                        |                                                               |
|                                 |              |                        | Zarwieruz (r 12)                                              |

## 6. Mam problem z instalacją na komputerze z systemem Windows 10 (Windows 8)

Najczęstszym problemem instalacji na nowych systemach operacyjnych jest wyłączona biblioteka MS .NET framework, w wersji 2.0. Jest ona wymagana przez jeden ze składników programu mFaktura. Aby włączyć tę bibliotekę, proszę kliknąć przed instalacją programu znak wyszukiwania w systemie Windows (lewy dolny róg, symbol lupy). Następnie proszę wpisać Panel sterowania. I kliknąć w otrzymany wynik.

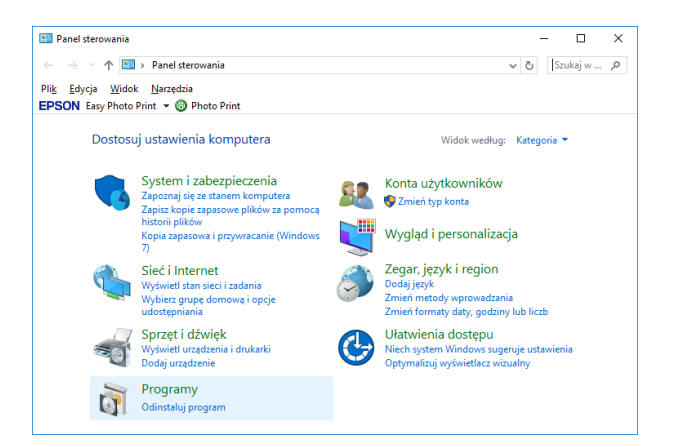

W oknie panelu sterowania proszę wybrać : Programy.

Następnie w części programy i funkcje, opcję : Włącz lub wyłącz funkcje systemu Windows.

| SON Easy Photo Print 🔻 🌀                                                                            | Photo Print                                                                                                    |                                                               |
|----------------------------------------------------------------------------------------------------|----------------------------------------------------------------------------------------------------|---------------------------------------------------------------|
| Strona główna Panelu<br>sterowania<br>System i zabezpieczenia<br>Sieć i Internet<br>Sorzet i dźwiek | Programy i funkcje           Odinstaluj program         Włacz lub w           Wyświetl zainstalowane aktualizacje         Uruchom programy napisane dla stars           Jak zainstalować program         Jak zainstalować program | włacz funkcje systemu Windows<br>szych wersji systemu Windows |
| Programy<br>Konta użytkowników<br>Wygląd i personalizacja                                           | Programy domyślne<br>Zmień domyślne ustawienia nośników<br>Ustaw typ pliku tak, aby zawsze był otw<br>Ustaw programy domyślne                                                                                                    | v lub urządzeń  <br>wierany w określonym programie            |
| Zegar, język i region<br>Ułatwienia dostępu                                                         |                                                                                                    |                                                               |
|                                                                                                    |                                                                                                    |                                                               |

W kolejnym oknie proszę zaznaczyć Microsoft .NET framework 3.5 (zawiera wersję 2.0 i 3.0)

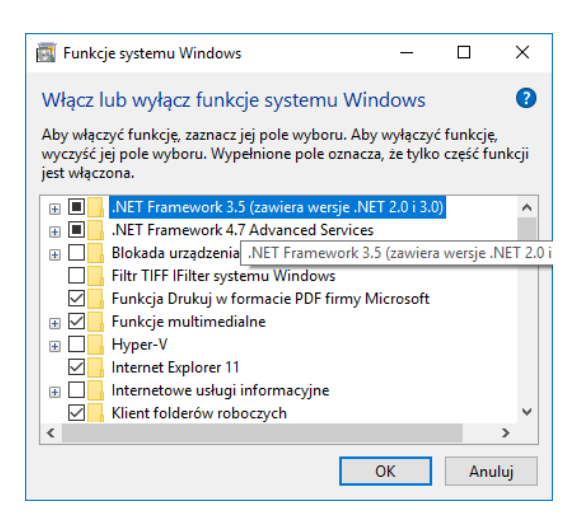

Potwierdzić przyciskiem OK. Windows doinstaluje brakujący składnik. Po czym instalacja mFaktura powinna przebiec już bez problemów.

## 7. Zmiana komputera – ponowna aktywacja programu

Po zainstalowaniu programu na nowym komputerze wymaga on aktywacji.

Jeśli posiadacie Państwo klucz licencyjny zaczynający się od znaków : FAS,FAM,FMS,FMM,FMMD,FMSD,FMMK,FMSK proszę ten klucz do nas podesłać, z informacją że zmieniacie Państwo sprzęt komputerowy. My zresetujemy klucz i będzie go można użyć ponownie na nowym komputerze.

W przypadku zagubienia klucza lub posiadania starszej wersji programu, proszę do nas podesłać :

• Unikatowy klucz, widoczny przy uruchamianiu nowozainstalowanego programu. Można go odczytać z okna widocznego przy uruchamianiu programu.

| Wersja demonstracyjna oprogramowania                                                            |
|-------------------------------------------------------------------------------------------------|
| Jest to demonstracyjna wersja aplikacji : mFaktura 7. Mag                                       |
| W jaki sposób dokonać zakupu licencji                                                           |
| Przez sklep internetowy                                                                         |
| Kliknij aby złożyć zamówienie w sklepie internetowym matsol.pl                                  |
| Telefonicznie                                                                                   |
| Zadzwoń na numer : 012 282 18 62 , pon - plat. 8.00-16:00                                       |
| Lub                                                                                             |
| Za pomoca formularza (Kikni)<br>Mailem : buro@matsol.pl                                         |
| Dia pernej weny oprogramowana. Unikatowy klucz : 5AE85699C101                                   |
| Jeśli program został już zakupiony, proszę wprowadzić klucz i zatwierdzić przyciskiem "Aktywuj" |
| Klucz aktywujący : Aktywuj                                                                      |
| Pozostała liczba testowych uruchomień programu : 0                                              |
| Aby używać programu w wersji demo, proszę kliknąć OK                                            |
| www.mateol.pl Qk                                                                                |

- Dane firmy na którą był program zakupiony
- Informację że zmieniacie Państwo sprzęt.

W przypadku wymiany sprzętowej klucz generujemy nieodpłatnie. Wymagane jest jednak odinstalowanie programu ze starego komputera. Aktywację możemy wygenerować tylko w godzinach naszej pracy, tj. Pon-Piąt. 8-16.

## 8. Jednolity Plik Kontrolny JPK w programach mFaktura.

Na temat plików JPK w naszych programach, przygotowaliśmy osobny dokument :

## http://jpk.matsol.pl/mfaktura\_jpk.pdf

## 9. Co może być przyczyną różnić stanów magazynowych w niektórych raportach i zestawieniach stanów?

Stany magazynowe w zakładce Magazyn -> Stany magazynowe (tak samo w Towary/usługi) to prosta szybka kalkulacja : suma przyjęć –suma wydań towaru.

Niektóre raporty związane z inwentaryzacją, jak te które zostały zaznaczone na obrazku poniżej :

| R    | aporty i druki | Ustawienia słow | vnikow | e Konfiguracja | Okna             | Pomoc          |            |            |
|------|----------------|-----------------|--------|----------------|------------------|----------------|------------|------------|
|      | Raporty s      | przedaży        | -      |                |                  |                |            |            |
|      | Raporty z      | akupów          | →  ,   |                | 6- <b>7</b> -7   | ▼ 🧊            | ▼ Druli    | ▼<br>7amái |
| 1    | Raporty z      | ysków/marży     | - •  " | i owary/usiugi | Magazyn          | KdSd           | Druki      | Zamov      |
| _    | Raport ka      | sowy            |        |                |                  |                |            |            |
|      | Ewidencje      | 1               | - F    |                |                  |                |            |            |
|      | Magazyn        |                 | •      | Stany magazy   | ynowe - d        | lruk inwentary | zacji      |            |
| e    | Inne           |                 | •      | Stany magazy   | ynowe            |                |            | - 1        |
| e (  | ) Przedział    | od: 0,0         | 00 ≑   | Stany magazy   | ynowe w <u>o</u> | g towarów      |            | - 1        |
|      |                |                 |        | Remanent - a   | arkusz spis      | u z natury     |            |            |
| idol | szczegółowy    |                 |        | Historia opera | acji magaz       | ynowych wg     | towarów    | L          |
|      | N              |                 |        | Historia opera | acji magaz       | ynowych wg l   | klientów   | Γ          |
|      | Nazwa          |                 |        | Przychody i re | ozchody z        | magazynu - s   | zczegóły   |            |
| пор  | Adobe Pho      | otoshop         |        | Przychody i r  | ozchody z        | magazynu - p   | odsumowani | e          |
| - Y  |                | N Pro V2DI      |        | NULL UIL       | 6.15             | 1111 //        |            | N/B IIII   |

Przeprowadzają kalkulację już bardziej zaawansowaną, na podstawie dat dokumentów, ilości i cen.

Aby wszędzie była zgodność musi być zachowana podstawowa zasada gospodarki magazynowej – **zawsze przyjęcie towaru przed jego wydaniem**. Oto przykłady

Przykład 1 (prawidłowa gospodarka magazynowa)Towar A, PZ, 01.02.2018, ilość 3 szt.Towar A, WZ, 03.02.2018, ilość 2 szt.Towar A, PZ, 05.02.2018, 5 szt.Towar A, PZ, 05.02.2018, 5 szt.Towar A, WZ, 06.02.2018, 4 szt.Po tym dokumencie na stanie 6 szt.Towar A, WZ, 06.02.2018, 4 szt.Zarówno prosta kalkulacja jak i kalkulacja zaawansowanych raportów będą zgodne i dadzą wynik 2 szt.

#### Przykład 2 (błędna gospodarka magazynowa)

Towar A, PZ, 01.02.2018, ilość 3 szt.Po tym dokumencie na stanie 3 szt.Towar A, WZ, 03.02.2018, ilość 2 szt.Po tym dokumencie na stanie 1 szt.Towar A, WZ, 04.02.2018,4 szt.Po tym dokumencie na stanie -3 szt.Towar A, PZ, 05.02.2018, 5 szt.Po tym dokumencie na stanie 2 szt.W pewnym momencie towar schodzi na stan ujemny. I w takim przypadku na pewno pojawią się różnice.Prosta kalkulacja da wynik : 3-2-4+5=2 szt.A raport stanów magazynowych da wynik : 5 szt. Bo tak naprawdę z ostatniego PZ, z dnia 05.02.2018 nie zostało nicściągnięte (wszystkie wz były wcześniej)

Powyższy Przykład 2 pokazuje kiedy na pewno pojawią się różnice we wspomnianych raportach. Jedynym sposobem rozwiązania tego problemu jest poprawienie dat na dokumentach magazynowych. Właściwie jeśli wprowadzano towary na stan fakturami zakupu – należy sprawdzić daty na dokumentach zakupu. Jeśli wprowadzano PZ – daty na dokumentach PZ. I jeśli to zostanie poprawione, należy wykonać przeliczenie magazynu opisane poniżej i wszystko wróci do normy.

Jak sprawdzić historię towaru.

Sposób 1. Wejść w okno edycji towaru i w tym oknie w zakładkę Magazyn. Znajduje się tam historia operacji danego towaru

| Dane podstawow      | e Ceny sprzedaż   | y Zdjęcie           | Magazyn Inn          | e                    |                      |
|---------------------|-------------------|---------------------|----------------------|----------------------|----------------------|
|                     |                   | <u>I</u> dź do maga | azynu                |                      |                      |
| Magazyn             |                   |                     |                      |                      |                      |
| Lokalizacja         | Regał 1 - półka 🗸 | <b>S</b>            |                      |                      |                      |
| Stan                | . 11              | <b>()</b>           |                      |                      |                      |
| Stan minimalny      | 0,000 🜩           | ٤                   |                      |                      |                      |
| Cena zakupu netto . | 520,33 🜩          | Ceny zakupu są      | automatycznie wyp    | ełniane wartościa    | mi z ostatniego      |
| Cena zakupu brutto  | 640.01 🖨          | przyjęcia/zakupu    | ı. Ich modyfikacja ı | ręczna nie jest zale | cana.                |
| Przviecia na macazy | n/Zakupy          |                     |                      |                      |                      |
| Data                | Numer dok         | llość               | Cena netto           | Cena brutto          |                      |
| 03.11.2016          | PZ/2016/6         | 10                  | 520,33               | 640,01               |                      |
| 01.01.2017          | PZ/2017/2         | 2                   | 520,33               | 640,01               |                      |
|                     |                   |                     |                      |                      |                      |
| Tylko zakupy        |                   | Ostatnia cena j     | przyj. netto : 520,3 | 3 Ostatnia cena prz  | tyj. brutto : 640,01 |
|                     |                   | Średnia cena j      | przyj. netto : 520,3 | 3 Średnia cena prz   | tyj. brutto : 640,01 |
| - Wydania z magazyn | u/Sprzedaż        |                     |                      |                      |                      |
| Data                | Numer dok.        | llość               | Cena netto           | Cena brutto          |                      |
| 01.01.2017          | WZ/2017/6         | 1                   | 528,46               | 650,01               |                      |
|                     |                   |                     |                      |                      |                      |
|                     |                   |                     |                      |                      |                      |
| Tylko sprzedaż      |                   | Ostatnia cen        | a wyd. netto : 528,  | 46 Ostatnia cena w   | vyd. brutto: 650,01  |
|                     |                   | Srednia cen         | a wyd. netto : 528,  | 46 Srednia cena w    | yd. brutto : 650,01  |
|                     |                   |                     |                      |                      |                      |
|                     |                   |                     |                      | <u>A</u> nuluj       | <u>o</u> k           |
|                     |                   | _                   |                      |                      |                      |

Sposób 2. Magazyn -> Historia operacji magazynowych (Alt + F7) W wyszukiwarce wybrać wyszukiwanie wg kodu i wpisać pełny kod wątpliwego towaru :

|    | mFaktura             | - (Histori       | a opera             | acji maga            | zynowy                 | ch]        |               |         |            |         |          | -     |                | ×    |
|----|----------------------|------------------|---------------------|----------------------|------------------------|------------|---------------|---------|------------|---------|----------|-------|----------------|------|
| Р  | rogram               | Dane             | Jpk                 | Raporty              | y i druki              | Ustawie    | enia słowniko | we Kor  | nfiguracja | Okna    | Pomoc    |       | -              | ₽×   |
|    |                      |                  | •                   | 1                    | <b>V</b>               | •          | 🚢 🗸           |         | -          |         | -        |       | Ø              | **   |
| Do | kumenty              | sprzedaż         | y                   | Dokume               | enty zaki              | upu        | Klienci       | Towary/ | usługi     | Magazyn |          | Pa    | nel sta        | art. |
| H  | listoria             | opera            | c <mark>ji m</mark> | agazyı               | nowyc                  | ch 🛛 🔪     |               |         |            |         |          |       |                | ⊲ ⊳  |
| W  | yszukiwan            | ie               |                     |                      |                        |            |               |         |            |         |          |       |                | 0    |
| ĸ  | od                   |                  | •                   | Dysk p               | rzenośny               | 2,5" PLATI | NUM           |         |            |         |          |       |                | 2    |
| Da | ita : 🔘              | Wszystkie        | () Pr               | zedział              | od: 01                 | 1 grudnia  | 2018          | do: 31  | grudnia    | 2021    | <b>.</b> |       | ľ              | ~    |
|    | Kod                  |                  | Naz                 | wa                   |                        |            | Numer dok     | umentu  | Data       | llo     | ść       |       |                |      |
| Þ  | Dysk prz<br>Dysk prz | enośny<br>enoény | Dysk                | przenośn<br>przenośn | y 2.5" PL<br>y 2.5" PL |            | PZ/20         | )19/1   | 01.01.2019 | )<br>a  | 10,000   |       |                | - 11 |
| Ŀ  | Dyak prz             | criticarily      | Dyak                | przenoari            | 12,512                 | ATTINOM    | W2/2          | 013/2   | 01-01-2013 | ·       | -1,000   |       |                | - 11 |
|    |                      |                  |                     |                      |                        |            |               |         |            |         |          |       |                | - 11 |
|    |                      |                  |                     |                      |                        |            |               |         |            |         |          |       |                | - 11 |
|    |                      |                  |                     |                      |                        |            |               |         |            |         |          |       |                | - 11 |
|    |                      |                  |                     |                      |                        |            |               |         |            |         |          |       |                | - 11 |
|    |                      |                  |                     |                      |                        |            |               |         |            |         |          |       |                | - 11 |
|    |                      |                  |                     |                      |                        |            |               |         |            |         |          |       |                | - 11 |
|    |                      |                  |                     |                      |                        |            |               |         |            |         |          |       |                | - 11 |
|    |                      |                  |                     |                      |                        |            |               |         |            |         |          |       |                | - 11 |
|    |                      |                  |                     |                      |                        |            |               |         |            |         |          |       |                | - 11 |
|    |                      |                  |                     |                      |                        |            |               |         |            |         |          |       |                | - 11 |
|    |                      |                  |                     |                      |                        |            |               |         |            |         |          |       |                | - 11 |
|    |                      |                  |                     |                      |                        |            |               |         |            |         |          |       |                | - 11 |
|    |                      |                  |                     |                      |                        |            |               |         |            |         |          |       |                | - 11 |
|    |                      |                  |                     |                      |                        |            |               |         |            |         |          |       |                | - 11 |
|    | Deulaui              | te               |                     |                      |                        |            |               |         |            |         |          |       | Eduter         |      |
|    | D <u>r</u> ukuj lis  | stę              |                     |                      |                        |            |               |         |            |         |          |       | <u>c</u> dytuj |      |
|    | Odśwież              | 08:47:           | 29   31             | grudnia              | 2018                   |            |               |         |            |         | e        | -00-+ |                | Ð:   |

Jeśli historia towaru została dokładnie sprawdzona i jest prawidłowa, tj. jest zachowana zasada zawsze przyjęcie przed wydaniem i nadal występują różnice, problem rozwiąże przeliczenie ponowne magazynu.

Konfiguracja -> Ustawienia ogólne -> Magazyn i kliknąć : **"Przelicz ponownie magazyn".** Przed kliknięciem tego przycisku TRZEBA wykonać kopię zapasową bazy danych.

| Ustawienia                                  | x                                                                                                    |
|---------------------------------------------|----------------------------------------------------------------------------------------------------|
| Wygląd i zachowanie                         | Włączona obsługa magazynu O Wyłączona obsługa magazynu                                                                                                    |
| Numeracja dokumentów<br>sprzedaży i zakupów | Kolejność wydawania z magazynu Sposób ustalania cen zakupu towarów w procesie ich wydawania z magazynu <ul> <li>Najpierw najstarsze</li> <li>Według kolejki wydania</li> </ul> |
| Numeracja towarów i klientów                | O Najpierw najmłodsze                                                                                                    |
| Numeracja dok.<br>magazynowych              | Przelicz ponownie magazyn 🔅                                                                                                    |
| Numeracja dok. kasowych                     | <ul> <li>Informuj o braku na stanie</li> <li>Informuj o braku na stanie i zdejmji tylko dostępne ilości</li> </ul>                                                             |
| Magazyn                                     | O Nie informuj o braku na stanie i zdejmij tylko dostępne ilości                                                                                                    |
| Druk dok. magazynowych                      | Nie informuj o braku na stanie, zezwalaj na stany ujemne     Dokumenty dla których wykonywane są operacje magazynowe                                                           |
| Dokumenty kasowe                            | Faktura VAT                                                                                                    |
| Odwrotne obciążenie                         | Rachunek 🔽<br>Faktura VAT wdt 🗹                                                                                                    |
| Inne                                        | Faktura VAT wew                                                                                                    |
| Optymalizacja                               | Faktura VAT eksport                                                                                                    |
|                                             |                                                                                                    |
|                                             | <u>A</u> nuluj <u>Q</u> K                                                                                                    |

Funkcja ta powinna uregulować stany, pod jednym warunkiem : zachowana jest zasada : zawsze przyjęcie towaru (data na dokumencie przyjęcia) jest przed jego wydaniem.

Jeśli pomimo zastosowania funkcji "Przelicz ponownie magazyn" nadal występują różnice, na pewno nie jest zachowana powyższa zasada.

Gdy ilość pracy potrzebna do naprawy dat, na błędnie wprowadzonych dokumentach pochłonie zbyt dużo pracy, pozostają następujące możliwości :

Α.

Archiwizacja starej bazy danych i rozpoczęcie pracy na programie na nowo. W tym celu należy wykonać kopię aktualnej bazy danych : Program -> Kopia zapasowa bazy danych. A następnie w oknie ustawień bazy danych, tj. Konfiguracja -> Ustawienia bazy danych wybrać opcję : Stwórz nową bazę danych

| kalizacja bazy danych  | C:\Program File | s (x86)∖m Fal | ktura8\ |   |
|------------------------|-----------------|---------------|---------|---|
| , Inne                 |                 |               |         |   |
| Stwórz nową bazę dar   | nych            |               |         |   |
| Kompaktuj i napraw     |                 |               |         |   |
| Wykonaj kopię zapaso   | ową             |               |         | ~ |
| Wgraj bazę z kopii zap | oasowej         |               | $\sim$  |   |
| Konsola SQL            |                 |               |         |   |
| Encrypt                |                 |               |         |   |
| Login                  | sa              |               |         |   |
| Hasło                  |                 |               |         |   |
| Baza danych            | faktury         |               | $\sim$  |   |
|                        |                 |               |         |   |

I następnie zaznaczyć opcje jak niżej :

| Tworzenie nowej bazy danych                                                                                                    | ×  |
|----------------------------------------------------------------------------------------------------|----|
| O Stwórz pustą bazę danych                                                                                                    |    |
| <ul> <li>Stwórz bazę danych na podstawie obecnej</li> </ul>                                                                                                    |    |
| Zachowaj towary/usługi                                                                                                    |    |
| 🗹 Zachowaj kontrahentów                                                                                                    |    |
| Utwórz dokument inwentaryzacji początkowej, z obecnymi stanami                                                                                                    | i) |
| Po kliknięciu ok, zostaniesz przeniesiony do okna wykonywania kopii zapasow<br>bazy danych, w celu archiwizacji obecnych danych.<br>Proces tworzenia bazy danych zakończy się po pojawieniu się odpowiedniego<br>komunikatu. | ej |
| <u>A</u> nuluj <u>O</u> K                                                                                                    |    |

Pozwoli to zachować bazę towarów, kontrahentów i utworzy się dokument inwentaryzacji początkowej. Jej późniejsze zatwierdzenie spowoduje przyjęcie towarów na stan.

Sposób ten usunie historię dokumentów, gdyż są one powiązane z błędnymi ruchami magazynowymi.

#### Β.

Pozostawić dane w programie tak jak są. A do raportu inwentaryzacji/wartości magazynu używać : Raporty i druki -> Magazyn -> Remanent – spis z natury na podstawie ostatnich cen zakupu.

| Jpk | <u>Raporty i druki</u> <u>U</u> stawienia słow                | niko   | ve <u>K</u> onfiguracja <u>(</u>                                       | <u>)</u> kna <u>P</u> on | noc         |            |                   |   |  |  |  |
|-----|---------------------------------------------------------------|--------|------------------------------------------------------------------------|--------------------------|-------------|------------|-------------------|---|--|--|--|
| •   | Raporty sprzedaży<br>Raporty zakupów<br>Raporty zysków (marży | *<br>* | Towary/usługi Ma                                                       | agazyn                   | Kasa 🗸      | Druki      | Zamówienia online | , |  |  |  |
|     | Raport kasowy<br>Ewidencje                                    | •      |                                                                        |                          |             |            |                   |   |  |  |  |
|     | Magazyn                                                       | •      | Stany magazynowe - druk inwentaryzacji                                 |                          |             |            |                   |   |  |  |  |
|     | Inne                                                          | •      | Stany magazynowe                                                       |                          |             |            |                   |   |  |  |  |
|     |                                                               |        | Stany magazynowe wg towarów                                            |                          |             |            |                   |   |  |  |  |
|     |                                                               |        | Remanent - spis z natury na podstawie historii dokumentów magazynowych |                          |             |            |                   |   |  |  |  |
|     |                                                               |        | Remanent - spis z natury na podstawie ostatnich cen zakupu             |                          |             |            |                   |   |  |  |  |
|     |                                                               |        | Historia operacji                                                      | magazynov                | vych wg to  | warów      |                   | • |  |  |  |
|     |                                                               |        | Historia operacji magazynowych wg klientów                             |                          |             |            |                   |   |  |  |  |
|     |                                                               |        | Przychody i rozc                                                       | hody z mag               | azynu - szc | zegóły     |                   |   |  |  |  |
|     |                                                               |        | Przychody i rozc                                                       | hody z mag               | azvnu - po  | dsumowanie | 9                 |   |  |  |  |

Ostatnie ceny zakupu można podglądnąć/zmodyfikować w oknie edycji towaru, w zakładce Magazyn

| Dane podstawow       | e Ceny sprzedaży    | / Zdjęcie          | Magazyn Inne                                        | э                                               |                                      |                          |
|----------------------|---------------------|--------------------|-----------------------------------------------------|-------------------------------------------------|--------------------------------------|--------------------------|
|                      |                     | 퉳 <u>l</u> dź do n | nagazynu                                            |                                                 |                                      |                          |
| Magazyn              |                     |                    |                                                     |                                                 |                                      |                          |
| Lokalizacja          | . Regał 2 - półka 🗸 | <b>S</b>           |                                                     |                                                 |                                      |                          |
| Stan                 | . 5                 | (i)                |                                                     |                                                 |                                      |                          |
| Stan minimalny       | 0,000 ‡             | (پ                 |                                                     |                                                 |                                      |                          |
| Cena zakupu netto .  | . 400.00            | Ceny zakupu :      | są automatycznie wyp                                | ełniane wartościa                               | mi z ostatniego                      | þ                        |
| Cena zakupu brutto . | . 492,00 🜩          | ρι εγιφοία/ εακτ   | ipu. icri mouyiikacja ie                            | çozna nie jest zaie                             | cana.                                |                          |
| Przyjęcia na magazyr | n/Zakupy            |                    |                                                     |                                                 |                                      |                          |
| Data                 | Numer dok.          | Kontrahent         | llość                                               | C. netto                                        | C. brutto                            |                          |
| 01-01-2019           | PZ/2019/3           | F.H.U Natalia      |                                                     | 5 400,00                                        | 492,0                                | 0                        |
|                      |                     |                    |                                                     |                                                 |                                      |                          |
| Tylko zakupy         |                     | Ostatnia           | cena przyj. netto : 400                             | 0,00 Ostatnia cena                              | a przyj. brutto :                    | 492,00                   |
|                      |                     | Średnia            | cena przyj. netto : 400                             | 0,00 Średnia cena                               | a przyj. brutto :                    | 492,00                   |
| Wydania z magazynu   | u/Sprzedaż          |                    |                                                     |                                                 |                                      |                          |
| Data                 | Numer dok.          | Kontrahent         | llość                                               | C. netto                                        | C. brutto                            |                          |
|                      |                     |                    |                                                     |                                                 |                                      |                          |
|                      |                     |                    |                                                     |                                                 |                                      |                          |
|                      |                     |                    |                                                     |                                                 |                                      |                          |
| Tylko sprzedaż       |                     |                    | Ostatnia cena wyd. netto                            | : <b>0,00</b> Ostatnia                          | cena wyd. brutte                     | o: <b>0,00</b>           |
| Tylko sprzedaż       |                     |                    | Ostatnia cena wyd. netto<br>Średnia cena wyd. netto | : <b>0,00</b> Ostatnia<br>: <b>0,00</b> Średnia | cena wyd. brutto<br>cena wyd. brutto | o: 0,00<br>o: 0,00       |
| Tylko sprzedaż       |                     |                    | Ostatnia cena wyd. netto<br>Średnia cena wyd. netto | : 0,00 Ostatnia<br>: 0,00 Średnia<br>Anului     | cena wyd. brutto<br>cena wyd. brutto | o: 0,00<br>o: 0,00<br>OK |

## 10. Faktura korygująca i paragon korygujący.

#### Sposób 1.

Na dokumencie który ma być korygowany klikamy prawym klawiszem myszy i opcja : Utwórz fakturę korygującą ...

| FV/2019/1/3 | Faktura                                                           | Bardara Wisniewska    |
|-------------|-------------------------------------------------------------------|-----------------------|
| FV/2020/7/1 | –                                                                 |                       |
|             | <ul> <li>Usuń</li> <li>Karta</li> </ul>                           | Ctrl+Del<br>Alt+Space |
|             | <ul> <li>Podgląd wydruku</li> <li>Wydruk</li> </ul>               | •                     |
|             | <ul> <li>Wydruk duplikatu</li> <li>Eksportuj do pdf</li> </ul>    | •                     |
|             | <ul> <li>Wyślij mailem</li> <li>Zapisz i wyślij mailem</li> </ul> | <b>&gt;</b>           |
|             | Wpłata Utwórz dokument na tej po                                  | dstawie               |
|             | Utwórz łączny dokument<br>Utwórz fakturę korygujacą               |                       |

Otworzy się wówczas okno tworzenia faktury korygującej z uzupełnionym polem numeru dokumentu korygowanego.

| Jan Kowalski                  | $\sim$                                                             |
|-------------------------------|--------------------------------------------------------------------|
|                               |                                                                    |
|                               |                                                                    |
| Nr. dok. którego dot. korekta | FV/2020/7/1                                                        |
| Przyczyna korekty             |                                                                    |
|                               | Jan Kowalski<br>Nr. dok. którego dot. korekta<br>Przyczyna korekty |

## Sposób 2.

Klikamy Utwórz dokument sprzedaży (F2) ...

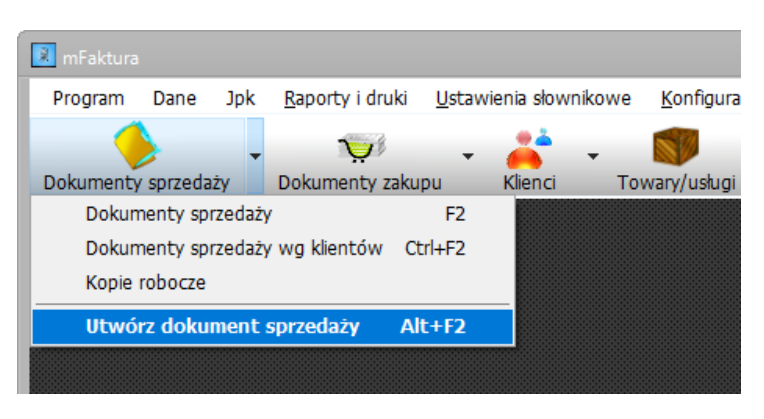

Wybieramy Typ dokumentu : Faktura Korekta ...

| Nowy dokument sprzedaży                                                                                                    |      |                                                                                                    |                                    |                         | _ • ×                                                                                                    |
|----------------------------------------------------------------------------------------------------|------|----------------------------------------------------------------------------------------------------|------------------------------------|-------------------------|----------------------------------------------------------------------------------------------------|
|                                                                                                    |      |                                                                                                    |                                    |                         | Nowy dokument : Faktura Korekta, FVK/2020/1                                                                                                    |
| Dane podstawowe                                                                                                    | Na   | oywca/Płatnik                                                                                                    | Odbiorca                           | Towary/Usługi           |                                                                                                    |
| Typ dokumentu:                                                                                                    |      | Faktura Korek                                                                                                    | a v                                | Podzielona płatność     | ć 🔲 Więcej dokumentów                                                                                                    |
| Numer dokumentu :<br>Data wystawienia:<br>Data ostatniej dostawy/usługi :<br>Forma płatności:<br>Termin płatności:<br>Waluta :<br>Miejsce wyst.:<br>Osoba wyst. dokument :<br>Informacje (widoczne na wydruku | ı) : | Faktura pro - fr<br>Faktura Korekk<br>Faktura Zalick<br>Rachunek<br>Paragon koryg<br>Zamówienie<br>Oferta<br>Karta gwaranc<br>Warszawa<br>Jan Kowalski | orma<br>a<br>kowa<br>ujący<br>yjna | Autonumer O Užyti Užyti | ytkownika                                                                                                    |
| Uwagi do dokumentu :                                                                                                    |      |                                                                                                    |                                    |                         | 0                                                                                                    |
|                                                                                                    |      | Nr. dok. którego<br>Przyczyna korekt                                                                                                    | dot.korekta<br>/                   |                         |                                                                                                    |
|                                                                                                    |      |                                                                                                    |                                    |                         |                                                                                                    |
|                                                                                                    |      |                                                                                                    |                                    |                         | Wartość netto :         0.00         Wartość VAT :         0.00         Qapłacono :         0.00         0.00         0.00         0.00         0.00         0.00         0.00         0.00         0.00         0.00         0.00         0.00         0.00         0.00         0.00         0.00         0.00         0.00         0.00         0.00         0.00         0.00         0.00         0.00         0.00         0.00         0.00         0.00         0.00         0.00         0.00         0.00         0.00         0.00         0.00         0.00         0.00         0.00         0.00         0.00         0.00         0.00         0.00         0.00         0.00         0.00         0.00         0.00         0.00         0.00         0.00         0.00         0.00         0.00         0.00         0.00         0.00         0.00         0.00         0.00         0.00         0.00         0.00         0.00         0.00         0.00         0.00         0.00         0.00         0.00         0.00         0.00         0.00         0.00         0.00         0.00         0.00         0.00         0.00         0.00         0.00         0.00         0.00         0.00         0.00         0.00 |
|                                                                                                    |      |                                                                                                    |                                    | Zatwierdź [F12]         | ▼                                                                                                    |

I uzupełniamy niebieskie pole tekstowe numerem dokumentu, który ma być korygowany.

Uzupełniamy dane dokumentu korygującego, przede wszystkim : Przyczyna korekty.

| Nowy dokument                   |              |                    |              |                     | _ • ×                                                         |
|---------------------------------|--------------|--------------------|--------------|---------------------|---------------------------------------------------------------|
|                                 |              |                    |              |                     | Nowy dokument : Faktura Korekta, FVK/2020/1                   |
| Dane podstawowe                 | Na           | bywca/Płatnik      | Odbiorca     | Towary/Usługi       |                                                               |
| Typ dokumentu:                  |              | Faktura Korekt     | a ~          | Podzielona płatność | Więcej dokumentów                                             |
| Numer dokumentu :               |              | FVK/2020/1         |              | Autonumer O Użyt    | <i>t</i> kownika                                              |
| Data wystawienia:               |              | 12 sierpnia 2020   |              |                     |                                                               |
| Data ostatniej dostawy/usługi : | $\checkmark$ | 12 sierpnia 2020   |              |                     |                                                               |
| Forma płatności:                |              | Gotówka            | ~            |                     |                                                               |
| Termin płatności:               |              | 12 sierpnia 2020   |              |                     |                                                               |
| Waluta :                        |              | Złoty              | $\sim$       |                     |                                                               |
| Miejsce wyst.:                  |              | Warszawa           |              | ]                   |                                                               |
| Osoba wyst. dokument :          |              | Jan Kowalski       | ~            | ]                   |                                                               |
| Informacje (widoczne na wydruku | J) :         |                    |              |                     | ~                                                             |
| Uwagi do dokumentu :            |              |                    |              |                     | <>                                                            |
|                                 |              | Nr. dok. którego ( | dot. korekta | FV/2020/7/1         |                                                               |
|                                 |              | Przyczyna korekty  | /            | Zwrot towaru        |                                                               |
|                                 |              |                    |              |                     |                                                               |
|                                 |              |                    |              |                     |                                                               |
|                                 |              |                    |              |                     |                                                               |
|                                 |              |                    |              |                     |                                                               |
|                                 |              |                    |              |                     |                                                               |
|                                 |              |                    |              |                     |                                                               |
|                                 |              |                    |              |                     | Wartość netto : 0.00 Wartość VAT : 0.00 Wartość brutto : 0.00 |
|                                 |              |                    |              |                     | Zapłacono : 0.00                                              |
|                                 |              |                    |              |                     |                                                               |
|                                 |              |                    |              | Zatwierdź [F12]     | 🖌 🗸 🖓 🖌 🖌 🗸 🖌                                                 |

W ostatniej zakładce Towary/Usługi zostają wczytane pozycje "Przed korektą" i "Po korekcie".

"Przed korektą" – to pozycje z oryginalnej, korygowanej faktury, kolor szary.

"Po korekcie" – pozycje które będą modyfikowane, kolor czarny.

By skorygować, klikamy na pozycji "Po korekcie" dwukrotnie lub prawy myszy : Edytuj zaznaczoną pozycję . .

| <b>a</b> c |                      |                       |               |                         |                 |       |       |          |           |          |
|------------|----------------------|-----------------------|---------------|-------------------------|-----------------|-------|-------|----------|-----------|----------|
|            |                      |                       | -             | <b>\$</b>               | Dodaj [Ctrl+Ent | er]   |       |          |           | Kor      |
|            | Nazwa                |                       | Cena n        | VAT                     | Cena br         | llość | Jedn. | Wart. ne | Wart. VAT | Wart. br |
| <b>1</b> n | nFaktura 6. Magazyn@ | n@BOX 156,00          |               | 23                      | 191,88          | 1,000 | szt.  | 156,00   | 35,88     | 191,88   |
| 2 n        | nFaktura 6. Magazyn@ |                       | 150.00        |                         | 191,88          | 1,000 | szt.  | 156,00   | 35,88     | 191,88   |
| 3 /        | Adobe Photoshop      | Usun zaz              | naczoną pozyc | iję Del                 | 703,56          | 1,000 | szt.  | 572,00   | 131,56    | 703,56   |
| 4 A        | Adobe Photoshop      | Edytuj zaznaczoną poz |               | <sup>zycję</sup> 703,56 |                 | 1,000 | szt.  | 572,00   | 131,56    | 703,56   |
| <b>5</b> [ | Drukarka Laserowa HP | LaserJet              | 228,05        | 23                      | 280,50          | 1,000 | szt.  | 228,05   | 52,45     | 280,50   |
| 6 E        | Drukarka Laserowa HP | LaserJet              | 228,05        | 23                      | 280,50          | 1,000 | szt.  | 228,05   | 52,45     | 280,50   |
|            |                      |                       |               |                         |                 |       |       |          |           |          |

I pozycja pojawia się w górnej części do edycji.

|   |                   |                 |           |             |        |           |                |            |                   | Nowy d     | okument : F | Fa |
|---|-------------------|-----------------|-----------|-------------|--------|-----------|----------------|------------|-------------------|------------|-------------|----|
|   | Dane podst        | awowe           | Naby      | wca/Płatnik | Odb    | iorca     | Towary/        | Usługi     |                   |            |             |    |
|   | 🗸 Umożliwiaj wpis | anie pozycji "; | z ręki"   |             |        |           |                |            | Domyślny cennik : | Podstawowy | ~           | 1  |
| h | Edycja pozycji    |                 |           |             |        |           |                |            |                   |            |             |    |
|   | Kod               | mFaktura 6. I   | Magazyn@  | BOX         | ~      | 2 Wyt     | oierz [Ctrl+F] |            |                   |            |             |    |
|   | Nazwa             | mFaktura (      | 6. Magazy | yn@BOX      |        |           |                |            |                   |            | ~           |    |
|   | Cena netto        | 156             | .00 🜩     | VAT         | 23 ~   |           |                | CN lub F   | YKWiU             |            |             |    |
|   | Cena brutto       | 191             | .88       | Jednostka   | szt. ∨ |           |                |            |                   |            |             |    |
|   | llość             | 0.0             | 000 -     | Rabat       | 0,00   | % Sta     | an magazynowy  | : 87       |                   |            |             |    |
|   |                   |                 |           |             |        | <b>\$</b> | Zatwierdź [C   | trl+Enter] |                   |            |             |    |

W przypadku całkowitego zwrotu towaru/usługi ustawiamy ilość na 0.

W przypadku częściowego zwrotu ustawiamy ilość na prawidłową, tj. taką jaka ma być po korekcie. Np. sprzedane oryginalnie 10 sztuk, a miało być 7 sztuk, wpisujemy w ilość 7 sztuk (nie ilość korygowaną 3 sztuk)

Gdy zmieniamy cenę, w polu Cena netto lub Cena brutto wpisujemy poprawioną cenę, tj. cenę po korekcie. Gdy zmieniamy VAT, w polu VAT wpisujemy prawidłową stawkę VAT. Analogicznie z innymi parametrami pozycji. Po dokonanej zmianie klikamy zielony przycisk "Zatwierdź [Ctrl+Enter]".

I tak z każdą pozycją, którą chcemy korygować. Po wszystkim zatwierdzamy dokument pomarańczowym przyciskiem "Zatwierdź [F12]"

Uwaga!

Ze względu na lepszą czytelność faktury korekty na fakturze korekcie pojawią się tylko pozycje które były skorygowane. Czyli jeśli nic nie skorygujemy na fakturze korygującej nie pojawi się żadna pozycja.

## 11. Faktura zaliczkowa i końcowa.

#### Faktury zaliczkowe.

Aby wystawić dokument zaliczkowy klikamy Utwórz dokument sprzedaży (F2) ...

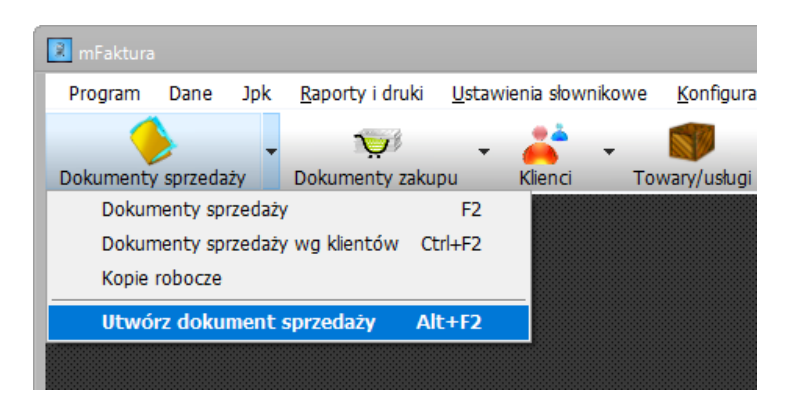

Wybieramy Typ dokumentu : Faktura Zaliczkowa ...

| Nowy dokument sprzedaży            |                           | ×                                                          |
|------------------------------------|---------------------------|------------------------------------------------------------|
|                                    |                           | Nowy dokument : Faktura Zaliczkowa, FVZ/2020/              |
| Dane podstawowe                    | labywca/Płatnik Odbiorca  | Towary/Usługi                                              |
| Typ dokumentu:                     | Faktura Zaliczkowa 🗸 🗸    | Podzielona płatność Więcej dokumentów                      |
| Numer dokumentu :                  | FVZ/2020/1                | Autonumer O Użytkownika                                    |
| Data wystawienia:                  | 12 sierpnia 2020 🗐 🔻      |                                                            |
| Data ostatniej dostawy/usługi :    | ✓ 12 sierpnia 2020 □ ▼    |                                                            |
| Forma płatności:                   | Gotówka $\checkmark$      |                                                            |
| Termin płatności:                  | 12 sierpnia 2020 🗐 🔻      |                                                            |
| Waluta :                           | Złoty ~                   |                                                            |
| Miejsce wyst.:                     | Warszawa                  |                                                            |
| Osoba wyst. dokument :             | Jan Kowalski $\checkmark$ | <u> </u>                                                   |
| Informacje (widoczne na wydruku) : |                           | ×                                                          |
| Uwagi do dokumentu :               |                           | $\Diamond$                                                 |
|                                    | Numer zamówienia          | TUTAJ NUMER ZAMÓWIENIA                                     |
|                                    |                           |                                                            |
|                                    |                           |                                                            |
|                                    |                           |                                                            |
|                                    |                           |                                                            |
|                                    |                           |                                                            |
|                                    |                           |                                                            |
|                                    |                           | Wartość netto: 0.00 Wartość VAT: 0.00 Wartość brutto: 0.00 |
|                                    |                           | Zapłacono : 0.00                                           |
|                                    |                           | Zatwierdź [F12] •                                          |

Uzupełniamy pole Numer zamówienia, może być to numer pro-formy, zamówienia, umowy.

W części Towary/usługi uzupełniamy pozycje z faktury zaliczkowej.

Uwaga! Mają to być pozycje zaliczkowe, a nie całość zamówienia czyli najczęściej pozycje o nazwie "Zaliczka za coś tam", "Zadatek .....". Lub w niektórych przypadkach część sprzedawanego towaru.

Podajemy kwotę zaliczki. Np.

|                             |                       |                               |                        |                   |                  |               |                        | x                    |
|-----------------------------|-----------------------|-------------------------------|------------------------|-------------------|------------------|---------------|------------------------|----------------------|
|                             |                       |                               |                        |                   | Nowy dokum       | ent : Faktı   | ura Zaliczkowa         | . F <b>VZ/2020/1</b> |
| Dane podstawowe             | Nabywca/Płatnik       | Odbiorca                      | Towary/Usługi          |                   |                  |               |                        |                      |
| Umożliwiaj wpisanie pozycji | "z ręki"              |                               |                        | Domyślny cennik : | Podstawowy       | $\sim$        | Dokument wg cen :      | brutto 🗸 🗸           |
| Edycja pozycji              |                       |                               |                        |                   |                  |               |                        |                      |
| Kod                         |                       | <ul> <li>✓ 2 Wybie</li> </ul> | erz [Ctrl+F]           |                   |                  | 1             |                        |                      |
| Nazwa Zaliczka :            | za wykonanie remontu  |                               |                        |                   | ~                | ]             |                        |                      |
| Cena netto 813              | 0,08 🜩 VAT 23         | ~                             | CN lub F               | KWiU              |                  |               |                        |                      |
| Cena brutto 1000            | 0,00 - Jednostka szt. |                               |                        |                   |                  |               |                        |                      |
| llosc                       |                       |                               |                        |                   |                  |               |                        |                      |
|                             |                       |                               | Zatwierdź [Ctrl+Enter] |                   |                  |               | Raba                   | t do wszystkich      |
| Nazwa                       | Cen                   | an VAT.                       | Cena br Iloś           | ć Jedn.           | Wart. ne         | Wart. VA      | T Wart. br             |                      |
|                             |                       |                               |                        |                   |                  |               |                        | 6                    |
|                             |                       |                               |                        |                   |                  |               |                        |                      |
|                             |                       |                               |                        |                   |                  |               |                        | T                    |
|                             |                       |                               |                        |                   |                  |               |                        | Ϋ́,                  |
|                             |                       |                               |                        |                   |                  |               |                        |                      |
|                             |                       |                               |                        |                   |                  |               |                        |                      |
|                             |                       |                               |                        |                   |                  |               |                        |                      |
|                             |                       |                               |                        |                   |                  |               |                        |                      |
|                             |                       |                               |                        |                   |                  |               |                        |                      |
|                             |                       |                               |                        | Wate              |                  | Vartość VAT - | 0 00 Wartość brut      | to: 0.00             |
|                             |                       |                               |                        | **aitu            | 30 Hour . 0,00 Y | fundad vrtt . | Zapłacon               | no: 0.00             |
|                             |                       |                               |                        |                   |                  |               |                        |                      |
|                             |                       |                               | Zatwierdź [F12]        | -                 |                  |               | 🕌 <u>K</u> opia rob. 🤇 | 🔍 <u>P</u> odgląd    |

I zielony przycisk Zatwierdź.

|                                         |                            |                    |                    |               |                   |                    |                      | - • ×              |
|-----------------------------------------|----------------------------|--------------------|--------------------|---------------|-------------------|--------------------|----------------------|--------------------|
|                                         |                            |                    |                    |               | Nowy dokum        | ent : Faktu        | ra Zaliczkowa        | . FVZ/2020/1       |
| Dane podstawowe                         | Nabywca/Płatnik            | Odbiorca           | Towary/Usługi      |               |                   |                    |                      |                    |
| 🔽 Umożliwiaj wpisanie pozycji "z        | ręki"                      |                    |                    | Domyślny cer  | nnik : Podstawowy | ~                  | Dokument wg cen :    | brutto 🗸 🗸         |
| Dodawanie pozycji do dokumer            | ntu – Uzupełnij dane lub w | ybierz z kartoteki |                    |               |                   |                    |                      |                    |
| Kod                                     |                            | V PWybierz         | [Ctrl+F]           |               |                   | -                  |                      |                    |
| Nazwa                                   |                            |                    |                    |               | ~                 | ·                  |                      |                    |
| Cena netto 0,                           | 00 🖨 VAT                   | 23 🗸               | CN lub             | PKWiU         |                   |                    |                      |                    |
| Cena brutto 0,                          | 00 🖨 🛛 Jednostka           | szt. 🗸             |                    |               |                   |                    |                      |                    |
| llość 1.0                               | 00 🖨 Rabat                 | 0.00 🜩 %           |                    |               |                   |                    |                      |                    |
|                                         |                            | 8                  | Dodai [Ctrl+Enter] |               |                   |                    | Deba                 | a da mara allatala |
| Nazwa                                   | 0                          |                    | Cons.br Ilo        | éć l          | odn Wart no       | Wart VAT           | Wart br              |                    |
| <ul> <li>1 Zaliczka za wykor</li> </ul> | nanie remontu              | 8 130.08 23        | 10 000.00          | 1.000         | szt. 8 130.08     | 1 869.92           | 10 000.00            |                    |
|                                         |                            |                    |                    | .,            |                   |                    |                      |                    |
|                                         |                            |                    |                    |               |                   |                    |                      | 金                  |
|                                         |                            |                    |                    |               |                   |                    |                      |                    |
|                                         |                            |                    |                    |               |                   |                    |                      |                    |
|                                         |                            |                    |                    |               |                   |                    |                      |                    |
|                                         |                            |                    |                    |               |                   |                    |                      |                    |
|                                         |                            |                    |                    |               |                   |                    |                      |                    |
|                                         |                            |                    |                    |               |                   |                    |                      |                    |
|                                         |                            |                    |                    |               |                   |                    |                      |                    |
|                                         |                            |                    |                    | Wartość netto | : 8130.08 Wartość | VAT: <b>1869.9</b> | 2 Wartość brutto     | 10000.00           |
|                                         |                            |                    |                    |               |                   |                    | Zapłacono :          | 10000.00           |
|                                         |                            |                    |                    |               |                   |                    |                      |                    |
|                                         |                            |                    | Zatwierdź [F12]    | -             |                   |                    | 📕 <u>K</u> opia rob. | 🔍 <u>P</u> odgląd  |

Po uzupełnieniu pozycji zaliczkowych zatwierdzamy dokument.

Tak możemy do jednego zamówienia wystawić wiele dokumentów zaliczkowych.

#### Faktura końcowa z zaliczkowych.

Aby wystawić fakturę końcową, tj. rozliczającą zaliczki zaznaczamy dokumenty zaliczkowe na liście dokumentów sprzedaży i klikamy prawym myszy i opcja : Utwórz fakturę końcową z zaliczkowych...

|   | Numer dokumentu | Typ dokumentu                                                                                                    | Nabywca               |
|---|-----------------|----------------------------------------------------------------------------------------------------|-----------------------|
| • | FVZ/2020/1      | Faktura Zaliczkowa                                                                                                    | Ewelina Jabłońska     |
|   | FVZ/2020/2      | Faktura Zaliczkowa                                                                                                    | Jolanta Pawłowska     |
|   | FVZ/2020/3      | Faktura Zaliczkowa                                                                                                    | Ewelina Jabłońska     |
|   |                 | <ul> <li>Eaytuj</li> <li>Usuń</li> <li>Karta</li> <li>Podgląd wydruku</li> <li>Wydruk</li> <li>Wydruk duplikatu</li> <li>Eksportuj do pdf</li> <li>Wyślij mailem</li> <li>Zapisz i wyślij maile</li> <li>Wpłata</li> <li>Utwórz dokument n<br/>Utwórz łączny doku</li> <li>Utwórz fakturę końc</li> </ul> | Ctrl+Del<br>Alt+Space |

Uwaga ! Aby zaznaczyć na liście faktury zaliczkowe, które nie są po kolei trzymamy klawisz CTRL i klikamy lewym myszy na wybranych dokumentach.

Otwiera się okno tworzenia faktury z pozycjami zaliczki na minus ...

|                                  |                            |                           |                            |             |                    |              |            | Now       | y dokumen | t : Faktura, I | F <b>V/202</b> 0 | )/8/1    |
|----------------------------------|----------------------------|---------------------------|----------------------------|-------------|--------------------|--------------|------------|-----------|-----------|----------------|------------------|----------|
| Dan                              | e podstawowe               | Nabywca/Płatni            | k Odbio                    | rca         | Towary/Usług       | i            |            |           |           |                |                  |          |
| 🗹 Umo                            | zliwiaj wpisanie pozycji " | 'z ręki''                 |                            |             |                    | Domyślny cer | nnik : Poo | dstawowy  | ✓ Doku    | ument wg cen : | brutto           | $\sim$   |
| Dodav                            | vanie pozycji do dokume    | entu - Uzupełnij dane lul | wybierz z kart             | toteki      |                    |              |            |           |           |                |                  |          |
| Kod                              |                            |                           | ~ .                        | 2 Wybierz   | [Ctrl+F]           |              |            |           |           |                |                  |          |
| Nazw                             | a                          |                           |                            |             |                    |              |            | ~         |           |                |                  |          |
| Cena r<br>Cena t<br><b>Ilość</b> | netto ()<br>prutto ()      | 0.00                      | 23 ∨<br>szt. ∨<br>0,00 ♀ % |             | CN lub             | PKWiU        |            |           |           |                |                  |          |
|                                  |                            |                           | 4                          | <b>&gt;</b> | Dodaj [Ctrl+Enter] |              |            |           |           | Rabat          | do wszystł       | kich     |
|                                  | Nazwa                      |                           | Cena n                     | VAT         | Cena brutto        | llość        | Jedn.      | Wart. ne  | Wart. VAT | Wart. br       |                  | 2        |
| 1                                | Zaliczka za wyko           | onanie remontu            | -8 130,08                  | 23          | -10 000,00         | 1,000        | szt.       | -8 130,08 | -1 869,92 | -10 000,00     |                  | <u> </u> |
| ▶ 2                              | Zaliczka za mate           | eriały                    | -4 065,04                  | 23          | -5 000,00          | 1,000        | szt.       | -4 065,04 | -934,96   | -5 000,00      |                  | •        |
|                                  |                            |                           |                            |             |                    |              |            |           |           |                |                  | Î        |
|                                  |                            |                           |                            |             |                    |              |            |           |           |                |                  | î        |

Nasze zadanie polega na dodaniu wartości całego zamówienia. Może to być jedna pozycja lub wiele.

|         |                                               |                       |                            |                 |             |               |             |                  | • ×               |
|---------|-----------------------------------------------|-----------------------|----------------------------|-----------------|-------------|---------------|-------------|------------------|-------------------|
|         |                                               |                       |                            |                 |             | Now           | vy dokumen  | t : Faktura, F   | <b>V/2020/8/1</b> |
| Dane    | e podstawowe Nabywca/Płatni                   | ik Odbiorca           | Towary/Usługi              |                 |             |               |             |                  |                   |
| 🗹 Umoż  | żliwiaj wpisanie pozycji "z ręki"             |                       |                            | Domyślny cen    | inik : Pods | tawowy        | ∼ Dok       | ument wg cen :   | brutto 🗸          |
| Dodawa  | anie pozycji do dokumentu - Uzupełnij dane lu | b wybierz z kartoteki |                            |                 |             |               |             |                  |                   |
| Kod     |                                               | V 🖉 Wybier            | rz [Ctrl+F]                |                 |             |               |             |                  |                   |
| Nazwa   | i                                             |                       |                            |                 |             | ~             |             |                  |                   |
| Cena ne | etto 0.00 🗧 VAT                               | 23 ~                  | CN lub                     | PKWiU           |             |               |             |                  |                   |
| Cena br | utto 0,00 🖨 Jednostka .                       | . szt. ~              |                            |                 |             |               |             |                  |                   |
| llosc . |                                               |                       |                            |                 |             |               |             |                  |                   |
|         |                                               |                       | <u>D</u> odaj [Ctrl+Enter] |                 |             |               |             | Rabat            | do wszystkich     |
|         | Nazwa                                         | Cena n VAT            | Cena brutto                | llość           | Jedn.       | Wart. ne      | Wart. VAT   | Wart. br         |                   |
| ▶ 1     | Remont lokalu, przy Długiej 20.               | 24 390,24 23          | 30 000,00                  | 1,000           | szt.        | 24 390,24     | 5 609,76    | 30 000,00        |                   |
| 2       | Zaliczka za wykonanie remontu                 | -8 130,08 23          | -10 000,00                 | 1,000           | szt.        | -8 130,08     | -1 869,92   | -10 000,00       | •                 |
| 3       | Zaliczka za materiały                         | -4 065,04 23          | -5 000,00                  | 1,000           | szt.        | -4 065,04     | -934,96     | -5 000,00        | Î                 |
|         |                                               |                       |                            |                 |             |               |             |                  | I                 |
|         |                                               |                       |                            |                 |             |               |             |                  |                   |
|         |                                               |                       |                            |                 |             |               |             |                  |                   |
|         |                                               |                       |                            |                 |             |               |             |                  |                   |
|         |                                               |                       |                            |                 |             |               |             |                  |                   |
|         |                                               |                       |                            |                 |             |               |             |                  |                   |
|         |                                               |                       |                            |                 |             |               |             |                  |                   |
|         |                                               |                       |                            | Wartość netto : | 12195.1     | 2 Wartość VAT | : 2804,88   | Wartość brutto : | 15000,00          |
|         |                                               |                       |                            |                 |             | Sprawdź zysk  | z dokumentu | Zapłacono :      | 15000.00 ‡        |
|         |                                               |                       |                            |                 |             |               |             |                  |                   |
|         |                                               |                       | Zatwierdź [F12             | ] •             |             |               | 📲 <u>1</u>  | Kopia rob.       | <u>P</u> odgląd   |

W powyższym przykładzie wartość całego zamówienia była 30 tys. zł brutto. I pobrano dwie zaliczki, 10 tys i 5 tys. ..

| druku - abj                    | y zatwieruzić i wydrukować dokument uz                                                                                                    | cjj prejenska zakinera                                    |                                                                                                    | zesinejs.                                               | cyni okine                                                                                                    |                                                                                   |                                                                                                    |                                                                                                    |       |
|--------------------------------|----------------------------------------------------------------------------------------------------|-----------------------------------------------------------|----------------------------------------------------------------------------------------------------|---------------------------------------------------------|----------------------------------------------------------------------------------------------------|-----------------------------------------------------------------------------------|----------------------------------------------------------------------------------------------------|----------------------------------------------------------------------------------------------------|-------|
| Zapis                          | z do pdf                                                                                                    |                                                           |                                                                                                    |                                                         |                                                                                                    | Wy                                                                                | /gląd : Szablo                                                                                                  | on 4 🔹 Stron                                                                                                    | ia: 1 |
|                                | Fak                                                                                                    | tura nr :                                                 | FV/                                                                                                    | 202                                                     | 20/8/                                                                                                    | 1                                                                                 |                                                                                                    |                                                                                                    |       |
| Ν                              | <b>NatS</b> ®                                                                                                    |                                                           | Data wystawienia: 12-08-2020<br>Miejsce wystawienia: Warszawa<br>Data zakończenia dostawy/usługi: 12-08-2020<br>Termin płatności: 12-08-2020 |                                                         |                                                                                                    |                                                                                   |                                                                                                    |                                                                                                    |       |
| Sp                             | orzedawca                                                                                                    |                                                           |                                                                                                    | Ν                                                       | abywca                                                                                                    |                                                                                   |                                                                                                    |                                                                                                    |       |
| Moja<br>ul. F                  | a Firma<br>Fikcyjna 8                                                                                                    |                                                           |                                                                                                    | Ev<br>ul.                                               | velina Jabłońska<br>Długa 46                                                                                                    | 3                                                                                 |                                                                                                    |                                                                                                    |       |
| 00-2                           | 222 Warszawa                                                                                                    |                                                           |                                                                                                    | 01                                                      | -126 Warszawa<br>Jska                                                                                                    |                                                                                   |                                                                                                    |                                                                                                    |       |
|                                |                                                                                                    |                                                           |                                                                                                    | 10                                                      |                                                                                                    |                                                                                   |                                                                                                    |                                                                                                    |       |
| Wpr                            | rowadź dane Swojej firmy w :<br>figuracia -> Dane sprzedawcy                                                                                                    |                                                           |                                                                                                    | NI                                                      | P: 452-001-45-6                                                                                                    | 8                                                                                 |                                                                                                    |                                                                                                    |       |
| Wpr<br>Kon                     | rowadź dane Swojej firmy w :<br>figuracja -> Dane sprzedawcy                                                                                                    |                                                           |                                                                                                    | N                                                       | P: 452-001-45-6                                                                                                    | 8                                                                                 |                                                                                                    |                                                                                                    |       |
| Wpr<br>Kon<br>Kon              | rowadź dane Swojej firmy w :<br>figuracja -> Dane sprzedawcy<br>nto : 65111125240000450287032415<br>Nazwa                                                                                                    | Cena britto                                               | llość                                                                                                    | Jm                                                      | Wart netto                                                                                                    | 8<br>VAT                                                                          | Wart VAT                                                                                                    | Wart brutto                                                                                                    |       |
| Wpr<br>Kon<br><b>Ko</b> r<br>1 | rowadź dane Swojej firmy w :<br>figuracja -> Dane sprzedawcy<br>nto : 65111125240000450287032415<br>. Nazwa<br>Remont lokalu, przy Długiej 20.                                                                       | Cena brutto<br>30 000,00                                  | llość<br>1                                                                                                    | J.m.<br>szt.                                            | Wart. netto<br>24 390,24                                                                                                    | 8<br>VAT<br>23                                                                    | Wart. VAT<br>5 609,76                                                                                           | Wart. brutto<br>30 000,00                                                                                                    |       |
| Wpr<br>Kon<br>Lp.<br>1         | rowadź dane Swojej firmy w :<br>figuracja -> Dane sprzedawcy<br>nto : 65111125240000450287032415<br>. Nazwa<br>Remont lokalu, przy Długiej 20.                                                                       | Cena brutto<br>30 000,00                                  | Ilość<br>1                                                                                                    | J.m.<br>szt.                                            | Wart. netto<br>24 390,24                                                                                                    | 8<br>VAT<br>23                                                                    | Wart. VAT<br>5 609,76                                                                                           | Wart. brutto<br>30 000,00                                                                                                    |       |
| Wpr<br>Kon<br><b>Lp</b> .<br>1 | rowadź dane Swojej firmy w :<br>figuracja -> Dane sprzedawcy<br>nto : 65111125240000450287032415<br>. Nazwa<br>Remont lokalu, przy Długiej 20.                                                                       | Cena brutto<br>30 000,00                                  | Ilość<br>1<br>Ra<br>W                                                                                                    | J.m.<br>szt.<br>izem:                                   | Wart. netto<br>24 390,24<br>24 390,24<br>24 390,24                                                                                       | 8<br>VAT<br>23<br>XX<br>23                                                        | Wart. VAT<br>5 609,76<br>5 609,76                                                                               | Wart. brutto<br>30 000,00<br>30 000,00<br>30 000,00                                                                                                    |       |
| Wpr<br>Kon<br>Lp.<br>1         | rowadź dane Swojej firmy w :<br>figuracja -> Dane sprzedawcy<br>nto : 65111125240000450287032415<br>. Nazwa<br>Remont lokalu, przy Długiej 20.                                                                       | Cena brutto<br>30 000,00                                  | Ilość<br>1<br>Ra<br>W                                                                                                    | J.m.<br>szt.<br>zem:<br>tym:                            | Wart. netto<br>24 390,24<br>24 390,24<br>24 390,24                                                                                       | 8<br><b>VAT</b><br>23<br>XX<br>23                                                 | Wart. VAT<br>5 609.76<br>5 609.76<br>5 609.76                                                                   | Wart. brutto<br>30 000,00<br>30 000,00<br>30 000,00                                                                                                    |       |
| Wpr<br>Kon<br>Lp.<br>1         | rowadź dane Swojej firmy w :<br>figuracja -> Dane sprzedawcy<br>nto : 65111125240000450287032415<br>. Nazwa<br>Remont lokalu, przy Długiej 20.                                                                       | Cena brutto<br>30 000,00                                  | Ilość<br>1<br>Ra<br>W                                                                                                    | J.m.<br>szt.<br>izem:<br>tym:                           | P: 452-001-45-66<br>Wart. netto<br>24 390.24<br>24 390.24<br>24 390.24                                                                   | 8<br>23<br>XX<br>23                                                               | Wart. VAT<br>5 609.76<br>5 609.76                                                                               | Wart. brutto<br>30 000,00<br>30 000,00<br>30 000,00                                                                                                    |       |
| Wpr<br>Kon<br>Lp.<br>1         | rowadź dane Swojej firmy w :<br>figuracja -> Dane sprzedawcy<br>nto : 65111125240000450287032415<br>. Nazwa<br>Remont lokalu, przy Długiej 20.<br>Zaliczki                                                           | Cena brutto<br>30 000,00                                  | Ilość<br>1<br>Ra<br>W                                                                                                    | J.m.<br>szt.<br>izem:<br>tym:                           | P: 452-001-45-66<br>Wart. netto<br>24 390,24<br>24 390,24<br>24 390,24                                                                   | 8<br><b>VAT</b><br>23<br>XX<br>23                                                 | Wart. VAT<br>5 609.76<br>5 609.76                                                                               | Wart. brutto<br>30 000.00<br>30 000.00<br>30 000.00                                                                                                    |       |
| Wpr<br>Kon<br>Lp.<br>1         | rowadź dane Swojej firmy w :<br>figuracja -> Dane sprzedawcy<br>nto : 65111125240000450287032415<br>. Nazwa<br>Remont lokalu, przy Długiej 20.<br>Zaliczki<br>Zaliczka za wykonanie remontu                          | Cena brutto<br>30 000,00<br>FVZ/2020/1                    | Ilość<br>1<br>Ra<br>W                                                                                                    | J.m.<br>szt.<br>szem:<br>tym:                           | P: 452-001-45-66<br>Wart. netto<br>24 390,24<br>24 390,24<br>24 390,24<br>24 390,24<br>-8 130,08                                         | 8<br><b>VAT</b><br>23<br>23<br>23<br>23                                           | Wart. VAT<br>5 609.76<br>5 609.76<br>5 609.76<br>-1 869.92                                                      | Wart. brutto<br>30 000.00<br>30 000.00<br>30 000.00<br>-10 000.00                                                                                                    |       |
| Wpr<br>Kon<br>Lp.<br>1         | rowadź dane Swojej firmy w :<br>figuracja -> Dane sprzedawcy<br>nto : 65111125240000450287032415<br>. Nazwa<br>Remont lokalu, przy Długiej 20.<br>Zaliczki<br>Zaliczka za wykonanie remontu<br>Zaliczka za materiały | Cena brutto<br>30 000,00<br>FVZ/2020/1<br>FVZ/2020/1      | Ilość<br>1<br>Ra<br>W                                                                                                    | J.m.<br>szt.<br>szem:<br>tym:                           | P: 452-001-45-66<br>Wart. netto<br>24 390,24<br>24 390,24<br>24 390,24<br>-8 130,08<br>-4 065,04                                         | 8<br><b>VAT</b><br>23<br>23<br>23<br>23<br>23<br>23                               | Wart. VAT<br>5 609.76<br>5 609.76<br>5 609.76<br>-1 869.92<br>-934.96                                           | Wart. brutto<br>30 000.00<br>30 000.00<br>30 000.00<br>-10 000.00<br>-5 000.00                                                                                                    |       |
| Wpr<br>Kon<br>Lp.<br>1         | rowadź dane Swojej firmy w :<br>figuracja -> Dane sprzedawcy<br>nto : 65111125240000450287032415<br>. Nazwa<br>Remont lokalu, przy Długiej 20.<br>Zaliczki<br>Zaliczka za wykonanie remontu<br>Zaliczka za materiały | Cena brutto<br>30 000,00<br>FVZ/2020/1<br>FVZ/2020/3<br>F | Ilość<br>1<br>Ra<br>W                                                                                                    | J.m.<br>szt.<br>izem:<br>tym:                           | P: 452-001-45-66<br>Wart. netto<br>24 390,24<br>24 390,24<br>24 390,24<br>24 390,24<br>-8 130,08<br>-4 065,04<br>-12 195,12              | 8<br><b>VAT</b><br>23<br>XX<br>23<br>23<br>23<br>XX                               | Wart. VAT<br>5 609.76<br>5 609.76<br>5 609.76<br>-1 869.92<br>-934.96<br>-2 804.88                              | Wart. brutto<br>30 000.00<br>30 000.00<br>30 000.00<br>-10 000.00<br>-5 000.00<br>-15 000.00                                                                                                    |       |
| Wpr<br>Kon<br>Lp.<br>1         | rowadź dane Swojej firmy w :<br>figuracja -> Dane sprzedawcy<br>nto : 65111125240000450287032415<br>. Nazwa<br>Remont lokalu, przy Długiej 20.<br>Zaliczka<br>Zaliczka za wykonanie remontu<br>Zaliczka za materiały | Cena brutto<br>30 000,00<br>FVZ/2020/1<br>FVZ/2020/3<br>F | Ilość<br>1<br>Ra<br>W<br>Razem za<br>Raze                                                                                                    | J.m.<br>szt.<br>izem:<br>tym:<br>liczki:<br>em :        | P: 452-001-45-66<br>Wart. netto<br>24 390,24<br>24 390,24<br>24 390,24<br>24 390,24<br>-8 130,08<br>-4 065,04<br>-12 195,12<br>12 195,12 | 8<br><b>VAT</b><br>23<br>XX<br>23<br>23<br>23<br>23<br>XX<br>XX                   | Wart. VAT<br>5 609.76<br>5 609.76<br>- 1 869.92<br>- 934.96<br>- 2 804.88<br>2 804.88                           | Wart. brutto<br>30 000.00<br>30 000.00<br>30 000.00<br>-10 000.00<br>-5 000.00<br>-15 000.00<br>15 000.00                                                                                           |       |
| Wpr<br>Kon<br>Lp.<br>1         | rowadź dane Swojej firmy w :<br>figuracja -> Dane sprzedawcy<br>nto : 65111125240000450287032415<br>. Nazwa<br>Remont lokalu, przy Długiej 20.<br>Zaliczka<br>Zaliczka za wykonanie remontu<br>Zaliczka za materiały | Cena brutto<br>30 000,00<br>FVZ/2020/1<br>FVZ/2020/3<br>F | Ilość<br>1<br>Ra<br>W<br>Razem za<br>Raze<br>W ty                                                                                            | J.m.<br>szt.<br>izem:<br>tym:<br>liczki:<br>em :<br>ym: | P: 452-001-45-66<br>Wart. netto<br>24 390.24<br>24 390.24<br>24 390.24<br>24 390.24<br>-8 130.08<br>-4 065.04<br>-12 195.12<br>12 195.12 | 8<br><b>VAT</b><br>23<br>23<br>23<br>23<br>23<br>23<br>23<br>XX<br>23<br>XX<br>23 | Wart. VAT<br>5 609.76<br>5 609.76<br>- 1 869.92<br>- 934.96<br>- 2 804.88<br>2 804.88<br>2 804.88               | Wart. brutto<br>30 000.00<br>30 000.00<br>30 000.00<br>-10 000.00<br>-5 000.00<br>-15 000.00<br>15 000.00                                                                                           |       |
| Wpr<br>Kon<br>Lp.<br>1         | rowadź dane Swojej firmy w :<br>figuracja -> Dane sprzedawcy<br>nto : 65111125240000450287032415<br>. Nazwa<br>Remont lokalu, przy Długiej 20.<br>Zaliczka<br>Zaliczka za wykonanie remontu<br>Zaliczka za materiały | Cena brutto<br>30 000,00<br>FVZ/2020/1<br>FVZ/2020/3<br>F | Ilość<br>1<br>Ra<br>W<br>Razem za<br>Raze<br>W ty                                                                                            | J.m.<br>szt.<br>izem:<br>tym:<br>liczki:<br>em :<br>ym: | P: 452-001-45-66<br>Wart. netto<br>24 390.24<br>24 390.24<br>24 390.24<br>24 390.24<br>-8 130.08<br>-4 065.04<br>-12 195.12<br>12 195.12 | 8<br><b>VAT</b><br>23<br>23<br>23<br>23<br>23<br>23<br>23<br>XX<br>23<br>XX<br>23 | Wart. VAT<br>5 609.76<br>5 609.76<br>- 5 609.76<br>- 1 869.92<br>- 934.96<br>- 2 804.88<br>2 804.88<br>2 804.88 | Wart. brutto           30 000.00           30 000.00           30 000.00           -10 000.00           -10 000.00           -5 000.00           -15 000.00           15 000.00           15 000.00 |       |

## 12. Faktury walutowe.

Program mFaktura umożliwia tworzenie faktur w dowolnej walucie. Waluty, w których będziemy wystawiać dokumenty możemy samodzielnie zdefiniować w Ustawienia słownikowe -> Waluty.

| :y i druki | Ustawienia słownikowe | Konfiguracja   | Okna | Pomoc |
|------------|-----------------------|----------------|------|-------|
| -          | Formy płatności       |                |      |       |
| Q /        | Jednostki             |                |      | ▼ 🥶 ▼ |
|            | Stawki VAT            |                |      | Naba  |
|            | Waluty                |                |      |       |
|            | Osoby wystawiające    | dokumenty      |      |       |
|            | Grupy towarów/usłu    | Ig             |      |       |
|            | Grupy klientów        |                |      |       |
|            | Lokalizacje w towara  | ach            |      |       |
|            | Producenci            |                |      |       |
|            | Dodatkowe ceny sp     | rzedaży        |      |       |
|            | Informacje widoczne   | e na dokumenta | ach  |       |
|            | Dokumenty             |                | +    |       |
|            | Druki                 |                | •    |       |
|            |                       |                |      |       |

Dodając własną walutę, używajmy symboli znormalizowanych, np. EUR,GBP,CHF. Dzięki temu program będzie w stanie pobrać ich kurs z NBP.

Wystawiając dokument sprzedaży w pierwszej zakładce "Dane podstawowe" mamy pozycję Waluta. Wybieramy walutę obcą i pojawią się dodatkowe pola :

| Termin płatności: | 12 sierpnia 2020 , ■ |                       |             |
|-------------------|----------------------|-----------------------|-------------|
| Waluta :          | Euro 🗸 Kurs          | : 1,0000 🗹 Pokaż kurs | 🗌 Pokaż VAT |
| Miejsce wyst.:    | Warszawa             |                       |             |
|                   | · · · ·              |                       |             |

Po kliknięciu w Kurs mamy możliwość dodać ręcznie kurs waluty lub pobrać na wybrany dzień z NBP.

| Ku | rsy walut   |          |              |         |            |         |                |   | ×             |
|----|-------------|----------|--------------|---------|------------|---------|----------------|---|---------------|
| v  | Valuta :    | Euro     |              |         |            |         |                |   |               |
| м  | iknij tutaj | j by pob | rać kurs NBP | zdnia : | 11 sierpni | ia 2020 |                |   |               |
|    | Data        |          | Numer tabeli | j       | Kurs       |         |                |   |               |
| Þ  | 11-08-2     | 020      | 155/A/NBP/   | 2020    | 4          | ,4016   |                |   |               |
|    | 10-08-2     | 2020     | 154/A/NBP/   | 2020    | 4          | ,4023   |                |   |               |
|    | 03-08-2     | 2020     | 149/A/NBP/   | 2020    | 4          | ,4168   |                |   |               |
|    |             |          |              |         |            |         |                |   |               |
|    |             |          |              |         |            |         |                |   |               |
|    |             |          |              |         |            |         |                |   |               |
|    |             |          |              |         |            |         |                |   |               |
| 1  |             |          |              |         |            |         |                |   |               |
| 1  |             |          |              |         |            |         |                |   |               |
| 1  |             |          |              |         |            |         |                |   |               |
| 1  |             |          |              |         |            |         |                |   |               |
|    |             |          |              |         |            |         |                |   |               |
|    |             |          |              |         |            |         |                |   |               |
|    |             |          |              | •       | Usuń       |         | <u>E</u> dytuj | T | <u>D</u> odaj |
|    |             |          |              |         |            |         |                |   |               |
|    |             |          |              | Anuluj  |            | Wybierz |                |   |               |

Po pobraniu klikamy Wybierz. Jeśli kurs nie zostanie wybrany, program zapisze fakturę w walucie obcej tak jakby była wystawiona w złotówkach, tj. przelicznik 1-1. Wprawdzie do samej faktury nie ma to dużego znaczenia, ale później będzie niezgodność w raportach i zestawieniach, gdyż faktury w walucie będą liczone tak samo jak faktury w złotówkach.

Oprócz pola kursu są jeszcze dwie opcje do zaznaczenia – ich wybór sprawi że pojawią się na wydruku faktury ...

| Kurs : | 4,4016 | 🗹 Pokaż kurs | 🗹 Pokaż VAT |
|--------|--------|--------------|-------------|
|        |        |              |             |

| N           | <b>NatS</b> ®                                                                                  |              |       | D    | D<br>Miej<br>ata zakończen | ata wys<br>sce wys<br>ia dosta<br>Fermin | stawienia: 12-08-20<br>stawienia: Warszaw<br>wy/usługi: 12-08-20<br>płatności: 12-08-20 | 120<br>va<br>120<br>120 |
|-------------|------------------------------------------------------------------------------------------------|--------------|-------|------|----------------------------|------------------------------------------|-----------------------------------------------------------------------------------------|-------------------------|
| Sp          | rzedawca                                                                                       |              |       | N    | abywca                     |                                          |                                                                                         |                         |
| Wpr<br>Kont | owadź dane Swojej firmy w :<br>iguracja -> Dane sprzedawcy<br>nto : 65111125240000450287032415 | Cena butto   | llość | Po   | Iska<br>P:<br>Wart petto   | VAT                                      | Wart VAT wa                                                                             | art brutto              |
| 1           | Dysk przenośny 2,5" PLATINUM 320 GB                                                            | 162,38       | 1     | szt. | 29,99                      | 23                                       | 6,90                                                                                    | 36,89                   |
| 2           | mFaktura 6. Magazyn@Klucz                                                                      | 175,89       | 1     | szt. | 32,49                      | 23                                       | 7,47                                                                                    | 39,96                   |
|             |                                                                                                | VAT w PLN    | Razem | EUR: | 62,48                      | XX                                       | 14.37                                                                                   | 76.85                   |
| -           |                                                                                                | 000/ . 00 00 | 1000  |      |                            | 20                                       | 14.07                                                                                   | 70.05                   |

#### Rozbudowa faktury walutowej.

W niektórych przypadkach, mimo iż nie jest to podyktowane przepisami, wygodne jest w przedstawienie kwot na fakturze walutowej również w złotówkach. Przygotowaliśmy taką możliwość w programie, jednak wymaga ona własnej modyfikacji wyglądu dokumentu, za pomocą wbudowanego w program edytora szablonów. Dokładnie jak edytować dokumenty edytorem, opisujemy od str. 159 w instrukcji :

https://matsol.pl/panel/edytor/uploads/files/pomoc\_mfaktura.pdf

Oto krótka instrukcja, jak dostać się do edytora wyglądu faktur.

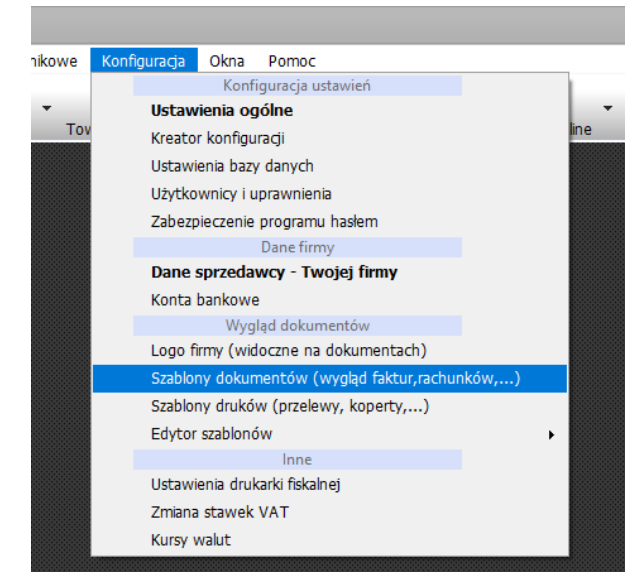

Następnie klikamy w czerwone : Pokaż opcję zaawansowane, edytuj szablony i Edytuj przy Faktura VAT :

|               |                                                   |                                                                                                    |                                                                                                    |                                 |                         |     | >               | ¢        |
|---------------|---------------------------------------------------|----------------------------------------------------------------------------------------------------|----------------------------------------------------------------------------------------------------|---------------------------------|-------------------------|-----|-----------------|----------|
| Sza           | blony dokumentów :                                | 0                                                                                                    |                                                                                                    | 0                               | ۲                       |     | 0               |          |
| Normal States |                                                   |                                                                                                    | Locales<br>Local<br>Local<br>Communities<br>Communities<br>Communit |                                 | Relation or in Pro/2014 |     |                 | 1 101    |
| Ukr<br>Wsl    | Vi opcie zaawansowa<br>każ plik formularza do obs | Podgląd  Podgląd Podg | zalecane                                                                                                    | Podgląd<br>pozostawienie orygin | Podgląc                 | i v | Podgląd         |          |
|               | Nazwa                                             |                                                                                                    |                                                                                                    | Dlik                            |                         |     |                 | 1        |
|               | Faktura VAT                                       |                                                                                                    |                                                                                                    | vat frm                         | Edv                     | tui |                 |          |
|               | Faktura VAT + odcinek                             | płatności                                                                                                    |                                                                                                    | vat_przelew.frm                 | Edy                     | tuj |                 |          |
|               | Rachunek                                          |                                                                                                    |                                                                                                    | rachunek.frm                    | Edy                     | tuj |                 |          |
|               | Faktura VAT wdt                                   |                                                                                                    |                                                                                                    | vat_wdt.frm                     | Edy                     | tuj |                 |          |
|               | Faktura VAT wew                                   |                                                                                                    |                                                                                                    | vat_wew.frm                     | Edy                     | tuj |                 |          |
|               | Faktura VAT marża                                 |                                                                                                    |                                                                                                    | vat_mar_a#140                   | 7.f <b>Edy</b>          | tuj |                 |          |
|               | Faktura VAT eksport                               |                                                                                                    |                                                                                                    | vat eksport frm                 | Edv                     | tui | ~               | <u>'</u> |
|               |                                                   |                                                                                                    |                                                                                                    |                                 |                         |     | <u>Z</u> amknij | ]        |

W oknie edytora, np. w części Stopka szablonu (część odpowiedzialna za podsumowanie faktury), możemy dodać pola specjalne :

{suma w PLN} – suma wartości brutto w złotówkach całej faktury walutowej.

{sumaVnet w PLN} - suma wartości netto w złotówkach całej faktury walutowej

{sumaVvat w PLN} - suma wartości vat w złotówkach całej faktury walutowej

Powyższe pola będą puste, gdy faktura będzie w złotówkach.

Są również odpowiedniki w języku angielskim do szablonów w języku angielskim :

{suma w PLN EN}

{sumaVnet w PLN EN}

{sumaVvat w PLN EN}

Aby dodać pole w edytorze szablonów – prawy myszy w pustym polu i opcja wstaw tekst ...

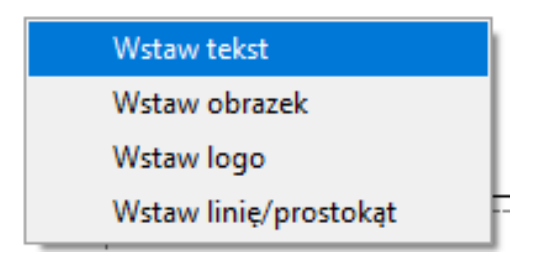

I wpisujemy nazwę pola specjalnego, razem z nawiasami ...

| (suma w PLN)                                      |                                                                                   |              |
|---------------------------------------------------|-----------------------------------------------------------------------------------|--------------|
| vv polu tekstowym moga<br>specjalne, przedstawion | znależc się dowolna treśc lub pola<br>e poniżej                                   |              |
| Nazwa pola                                        | Opis                                                                              | $\sim$       |
| {IdDokumentu}                                     | Numer porzadkowy dokumentu. Numeracia jest osobna dla wszystkich typów dokumentów |              |
| {TvpDokumentu}                                    | Tvp dokumentu                                                                     |              |
| {Forma płatności}                                 | Forma płatności                                                                   |              |
| {Info}                                            | Pole informacii                                                                   |              |
| {Miejsce wystawienia}                             | Miejsce wystawienia dokumentu                                                     |              |
| {Nabywca}                                         | Nabywca dokumentu                                                                 |              |
| {Odbiorca}                                        | Odbiorca dokumentu                                                                |              |
| {Odbiór}                                          | Data wystawienia                                                                  |              |
| {Miesiac(Odbiór)}                                 | Miesiąc i rok daty wystawienia/odbioru dokumentu                                  |              |
| {Płatność}                                        | Data płatności                                                                    |              |
| {Miesiąc(Płatność)}                               | Miesiąc daty płatności                                                            |              |
| {OryginalKopia}                                   | Gdy drukowany oryginał wstawia napis : Oryginał, w przeciwnym wypadku : Kopia     |              |
| {Słownie}                                         | Kwota brutto słownie                                                              | $\checkmark$ |
|                                                   | <u>A</u> nuluj <u>O</u> K                                                         |              |

Wstawione pole możemy edytować (prawy myszy na polu), np. zmieniać rozmiar, czcionkę itp. – więcej w instrukcji obsługi programu.

Oto przykład dodania trzech pól, zielony kolor czcionki:

|                    |                   |                    |                 | Bazem   | {sumaVnet} | XX       | {sumaVvat}} | {suma}        |  |
|--------------------|-------------------|--------------------|-----------------|---------|------------|----------|-------------|---------------|--|
| agłówek szablonu   |                   |                    |                 | W tym:  | {vnet0}    | {vat0}   | {vvat0}     | {vbrut0}      |  |
| Oten la carable au |                   |                    |                 |         | {vnet1}    | {vat1}   | {wat1}      | {vbrut1}      |  |
| Stopka szabionu    |                   |                    |                 |         | {vnet2}    | {vat2}   | {vvat2}     | {vbrut2}      |  |
| Stopka strony      | Olauraia anarana  | (Clauraia)         | L               |         | {vnet3}    | {vat3}   | {vvat3} {   | {vbrut3}      |  |
| Wiersz             | Zapłacono :       | {Zaliczka} {Symbol | waluty}         | IKura   | valutul    |          |             |               |  |
| Wiersz - suma      | Do zapłaty :      | {DoZaplaty}        | {Symbol waluty} | inuis v | valutyj    |          |             |               |  |
| Wiersz dod         | Forma płatności : | (Forma platności)  |                 |         |            |          | {sun        | maVnet w PLN} |  |
|                    |                   |                    |                 |         | *****      | ******   | {sur        | maVvat w PLN} |  |
| Viersz dod suma    |                   |                    |                 |         |            |          |             | {suma w PLN}  |  |
|                    |                   |                    |                 |         |            |          |             |               |  |
|                    |                   |                    |                 |         | {Uź        | ytkownik | }           |               |  |
|                    |                   |                    |                 |         |            |          |             |               |  |

I po zapisaniu zmian w szablonie, na fakturze walutowej zobaczymy :

| Wydruk | Zapis                              | 2 do pdf                                                                                                    |              |                     |                                   |                                                                                    | Wj                                      | ygląd : Szabl                                                           | on 4 🔹 Stron                        | a: 1 | * | × |   |
|--------|------------------------------------|----------------------------------------------------------------------------------------------------|--------------|---------------------|-----------------------------------|------------------------------------------------------------------------------------|-----------------------------------------|-------------------------------------------------------------------------|-------------------------------------|------|---|---|---|
|        | Ν                                  | <b>NatS</b> ©I                                                                                                    |              |                     | ı                                 | D<br>Miej<br>Data zakończen                                                        | ata wy<br>isce wy<br>ia dosta<br>Termin | stawienia: 13-0<br>stawienia: War<br>wy/usługi: 13-0<br>płatności: 13-0 | 8-2020<br>szawa<br>8-2020<br>8-2020 |      |   | Î |   |
|        | Sp                                 | orzedawca                                                                                                    |              |                     | N                                 | labywca                                                                            |                                         |                                                                         |                                     |      |   |   |   |
|        | Moj<br>ul. F<br>00-2<br>Wpr<br>Kon | a Firma<br>Fikcyjna 8<br>222 Warszawa<br>rowadź dane Swojej firmy w :<br>figuracja -> Dane sprzedawcy                       |              |                     | M ul<br>3 P N                     | IAX Sp. z o.o.<br>I. Targowa 32<br>2-100 Proszowice<br>olska<br>IIP: 995-411-02-31 | 1                                       |                                                                         |                                     |      |   |   |   |
|        | Ko                                 | nto:65111125240000450287032415                                                                                              | Cena botto   | llość               | Jm                                | Wart netto                                                                         | VAT                                     | Wart VAT                                                                | Wart brutto                         |      |   |   |   |
|        | 1                                  | Dysk przenośny USB 2,5" Samsung 320 GB                                                                                      | 159,90       | 1                   | szt.                              | 29,46                                                                              | 23                                      | 6,78                                                                    | 36.24                               |      |   |   |   |
|        | 2                                  | Monitor 18" Samsung                                                                                                    | 442,82       | 1                   | szt.                              | 81,59                                                                              | 23                                      | 18,77                                                                   | 100,36                              |      |   |   |   |
|        | -                                  |                                                                                                    | VATwPLN      | Razem               | EUR:                              | 111,06                                                                             | XX                                      | 25,54                                                                   | 136,60                              |      |   |   |   |
|        |                                    |                                                                                                    | 23% : 112,69 | Wty                 | ym:                               | 111,06                                                                             | 23                                      | 25,54                                                                   | 136,60                              |      |   |   |   |
|        |                                    | Slownie, razem : sto trzydzieści sześć 60/1<br>Zapłacono : 136,6 EUR<br>Do zapłaty : 0,00 EUR<br>Forma platnóści : Gotówica | 7<br>d       | abela I<br>Inia: 12 | kursów średnici<br>•08-2020. Kurs | h NBP<br>walutv                                                                    | nr : 156/A/NB<br>EUR : 4.412            | P/2020 z<br>3                                                           | _                                   |      |   |   |   |
|        |                                    | Come platione - Golowka                                                                                                    |              |                     |                                   |                                                                                    |                                         | Razem netto v                                                           | w PLN : 490.03                      |      |   |   |   |
|        |                                    |                                                                                                    |              |                     |                                   |                                                                                    |                                         | Razem VAT                                                               | W PLN : 112,69                      |      |   |   |   |
|        |                                    |                                                                                                    |              |                     |                                   |                                                                                    | Ľ                                       | Razem brutto v                                                          | WPLN: 602,72                        |      |   |   |   |
|        |                                    |                                                                                                    | Jan Kowalski |                     |                                   |                                                                                    |                                         |                                                                         |                                     |      |   |   |   |
|        |                                    | Odebrał(a)                                                                                                    |              |                     |                                   | Wy                                                                                 | stawił(a                                | )                                                                       | -                                   |      |   |   |   |
|        |                                    | - E HE-GHARMANDE                                                                                                    |              |                     |                                   |                                                                                    |                                         |                                                                         |                                     |      |   | ~ | ĺ |

## 13.NIP na paragonach fiskalnych

Aby włączyć funkcję drukowania NIP na paragonach fiskalnych należy :

- upewnić się, że program jest aktualny, jeśli nie <u>zaktualizować, punkt 2 tego dokumentu</u>.
- wejść w ustawienia drukarki fiskalnej : Konfiguracja -> Ustawienia drukarki fiskalnej i wybrać opcję :
   Drukuj NIP nabywcy ....
- zalecana jest opcja : Drukuj NIP nabywcy nowe modele drukarek fiskalnych
- podczas wystawiania dokumentu w programie uzupełniać NIP w części Nabywca.

| I Istawionia d         | nıkarki fickalnei                                                                                       |                      |                        | Y           |
|------------------------|----------------------------------------------------------------------------------------------------|----------------------|------------------------|-------------|
| ostawienia di          | ukarki nskalitej                                                                                        |                      |                        | X           |
| 🗹 Użyj druł            | carki fiskalnej                                                                                         |                      |                        |             |
| Dane podsta            | iwowe                                                                                                   |                      |                        |             |
| Drukarka/pro           | tokół 🛛 THERMAL (POSNET) 🛛 🗸 🕠                                                                          |                      |                        |             |
| Połaczer               | nie standardowe                                                                                         |                      |                        |             |
| Ded.                   | COM1 V                                                                                                  |                      |                        |             |
| Port :                 |                                                                                                    |                      |                        |             |
|                        |                                                                                                    |                      |                        |             |
|                        |                                                                                                    |                      |                        |             |
| Nazwa na pa            | ragonach . kasa 1                                                                                       |                      |                        |             |
| 🔿 Nie druku            | ui NIPu nabywcy na paragonach                                                                           |                      | Pom                    | oc          |
| Drukuj N               | IP nabywcy - nowe modele drukarek fiskalnych                                                            |                      |                        |             |
| O Drukuj N             | IP nabywcy - starsze modele drukarek fiskalnych                                                         |                      |                        |             |
| 🗹 Dru                  | kuj NIP w miejscu nazwy kasjera                                                                         |                      |                        |             |
|                        |                                                                                                    |                      |                        |             |
|                        |                                                                                                    |                      | Połącz z urządze       | eniem       |
| Stawki VAT             |                                                                                                    |                      |                        |             |
| Aby stawki VA          | (T zostały zmienione na urządzeniu fiskalnym, urządzenie musi być w stanie zerow<br>pierwszeno paragonu | vym, tj. po raporcie | e dziennym, a przed    |             |
| wystawienieni          |                                                                                                    |                      |                        | ~           |
| A:                     | → B: → C: → D: → E:                                                                                     | <u> </u>             | G:                     |             |
|                        | Wyślij stawki do urządzenia                                                                             | <u>O</u> dczytaj     | j stawki z urządzer    | nia         |
| Darkowanie             | personném                                                                                               |                      |                        |             |
| Diukowanie             | paragonow                                                                                               |                      |                        |             |
| Nazwa                  | Akcja                                                                                                   | í í                  | <u>E</u> dytuj         |             |
| Faktura VA             | I Nie drukuj                                                                                            |                      |                        |             |
| Rachunek               | Nie drukuj                                                                                              |                      |                        |             |
| Faktura VA             | F wdt Nie drukuj                                                                                        |                      |                        |             |
| Faktura VA             | T wew Nie drukuj                                                                                        |                      |                        |             |
| Eaktura VA             | Emarža Nie drukui                                                                                       |                      | <u></u>                |             |
|                        |                                                                                                    |                      | <u>Z</u> apisz         |             |
|                        |                                                                                                    |                      |                        |             |
|                        |                                                                                                    |                      |                        |             |
| r dokument sprzeda     | 52y                                                                                                    | Nowy dokur           | nent : Paragon, PA     | □<br>R/2020 |
| ane podstawo           | we Nabywca/Płatnik Odbiorca Towary/Usługi                                                               |                      | _                      |             |
| klienta:               | ✓ 🦻 Wybierz [Ctrl+F]                                                                                    |                      |                        |             |
|                        | TUTAJ WPISAĆ NIP                                                                                        |                      |                        |             |
| wa:                    |                                                                                                    |                      |                        | ~           |
| nocztowy:              |                                                                                                    |                      |                        |             |
| to:                    |                                                                                                    |                      |                        |             |
|                        | Polska                                                                                                  |                      |                        |             |
| Zapisz w kartotece kli | entów .                                                                                                 |                      |                        |             |
|                        |                                                                                                    |                      |                        |             |
|                        |                                                                                                    |                      |                        |             |
|                        |                                                                                                    |                      |                        |             |
|                        |                                                                                                    |                      |                        |             |
|                        |                                                                                                    |                      |                        |             |
|                        |                                                                                                    |                      |                        |             |
|                        |                                                                                                    |                      |                        |             |
|                        |                                                                                                    |                      |                        |             |
|                        |                                                                                                    |                      |                        |             |
| ywołaj skutek magaz    | ynowy Wartość net                                                                                       | to: 0.00 Wartość VA  | T: 0.00 Wartość brutto | 0.0         |
|                        |                                                                                                    | Sprawuz zysk z d     | okunentu Zapracono :   | 0.0         |
|                        |                                                                                                    |                      |                        |             |

Zgodnie ze zmianami w przepisach, do paragonu będzie można wystawić fakturę dla firmy, jeśli na tym paragonie znajduje się NIP tej firmy.

Inaczej mówiąc do paragonu fiskalnego nie będzie można wystawić faktury, jeśli nie będzie na nim NIPu firmy. Dla kontrahentów, którzy stosują takie praktyki pozostają więc dwie opcje

Opcja 1.

Wprowadzić zasadę informowania klienta o tym, że jeśli chce otrzymać fakturę powinien taki zamiar zgłosić od razu. Wówczas wystawia się mu fakturę bez fiskalizowania sprzedaży na urządzeniu fiskalnym. W zasadzie w przypadku niektórych starszych urządzeń fiskalnych opcja ta może być koniecznością, jeśli nie chce się wymieniać urządzenia. Zwłaszcza jeśli chodzi o starsze drukarki fiskalne.

Opcja 2

Wpisywać NIP na paragonie fiskalnym.

Problem jest jednak w tym, że większość firm ma starsze urządzenia fiskalne, które nie mają możliwości wstawiania NIPu na paragonie. Dlatego dodaliśmy do naszych programów również możliwość druku NIP w liniach dodatkowych paragonu. Należy zaznaczyć odpowiednią opcję w konfiguracji drukarki fiskalnej w programie – **Drukuj NIP nabywcy** ...

Dodatkowo zgodnie z wytycznymi § 8. 1. Rozporządzenia Ministra Finansów z 14 marca 2013 roku, linia 17) numer identyfikacji podatkowej nabywcy (NIP nabywcy) – na żądanie nabywcy ;powinien być umieszczony po linii: 16) numer kasy i oznaczenie kasjera; A przed linią: 18) logo fiskalne i numer unikatowy kasy. Dlatego w modelach drukarek, w których była taka możliwość techniczna, umieściliśmy dodatkową opcję wyboru : Drukuj NIP w miejscu nazwy kasjera – co pozwala wydrukować NIP w miejscu zalecanym.

**Uwaga !** Posiadaczom drukarek fiskalnych firmy Elzab proponujemy zmianę na protokół Thermal lub Posnet. Protokół ten trzeba zmienić w urządzeniu oraz w samym programie mFaktura. Większość drukarek Elzab ma obsługę jednego z wymienionych protokołów.

## 14. Mechanizm podzielonej płatności.

Od 1.11.2019 na sprzedawcy ciąży obowiązek informowania nabywcy o mechanizmie podzielonej płatności, tj. konieczności uiszczenia należności za fakturę przelewem na dwa rachunki : rachunek przeznaczony do kwoty netto i rachunek vat.

Konieczność umieszczenia takiej informacji na dokumencie następuję gdy spełnione są jednocześnie dwa warunki : - kwota brutto całego dokumentu wynosi 15 tys. zł lub więcej,

 - choć jedna z pozycji towarowych należy do specjalnej grupy, umieszczonej w załączniku 15 do ustawy o podzielonej płatności.

Oto funkcję które przygotowaliśmy w programie mFaktura na tę okoliczność. Funkcje te występują w programie począwszy od wersji 7.1.7.9. Jeśli Twój program jest starszy, zawsze możesz wykonać nieodpłatną aktualizację – patrz punkt 2 tego dokumentu.

A. Wystawiając dokument, można zaznaczyć opcje : "Podzielona płatność". Spowoduje to pojawienie się dodatkowego napisu na dokumencie sprzedaży : Mechanizm podzielonej płatności

| Nowy dokument sprzedaży |                 |          |                     |         |  |
|-------------------------|-----------------|----------|---------------------|---------|--|
|                         |                 |          |                     |         |  |
| Dane podstawowe         | Nabywca/Płatnik | Odbiorca | Towary/Usługi       |         |  |
| Typ dokumentu:          | Faktura         | ~        | 🗹 Podzielona płatno | ść      |  |
| Numer dokumentu :       | FV/2019/10/3    |          | ● Autonumer ○ U     | Jżytkov |  |

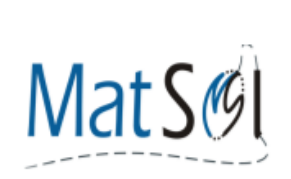

Data wystawienia: 28-10-2019 Miejsce wystawienia: Warszawa Data zakończenia dostawy/usługi: 28-10-2019 Termin płatności: 28-10-2019

Użytkownicy programu którzy sami modyfikowali/tworzyli szablony faktur mogą dołożyć do wyglądu Swoich dokumentów pole : {Podzielona płatność}

B. Program może automatycznie zaznaczać opcję : Podzielona płatność po przekroczeniu 15 tys. złotych. Opcja szczególnie przydatna gdy firma sprzedaje tylko lub w większości towary zawarte w załączniku 15 do ustawy o podzielonej płatności. Funkcja ta sprawi, że wystawiający fakturę nie zapomni o zaznaczeniu mechanizmu podzielonej płatności. Aby te funkcje włączyć, należy w menu głównym wybrać : Konfiguracja -> Ustawienia ogólne i tam zakładka Inne :

Faktura nr : FV/2019/10/3 Mechanizm podzielonej platności

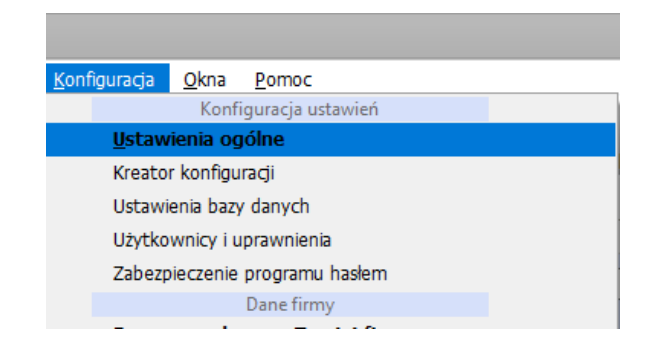

| Ustawienia                                                                  |                                                                                                    |                                                                                           |                        | ×          |  |  |  |  |  |  |
|-----------------------------------------------------------------------------|----------------------------------------------------------------------------------------------------|-------------------------------------------------------------------------------------------|------------------------|------------|--|--|--|--|--|--|
| Wygląd i zachowanie                                                         | Zaznaczaj kolorem dokumenty niezapłacone                                                                                                    | ] Zaznaczaj kolorem dokumenty niezapłacone                                                |                        |            |  |  |  |  |  |  |
| Numeracja dokumentów<br>sprzedaży i zakupów                                 | <ul> <li>Użyj poszerzonego cennika</li> <li>Zezwalaj na zaznaczanie wielu wierszy w listach dokumentów (tworzenie łącznych dokumentów)</li> </ul> |                                                                                           |                        |            |  |  |  |  |  |  |
| Numeracja towarów i klientów                                                | <ul> <li>Pytaj o zmianę ceny sprzedaży (stosując marżę) j</li> <li>Pytaj czy wykonywać kopię bazy danych, podcz</li> </ul>                        | orzy wprowadzaniu nowego przyję<br>as zamykania programu                                  | cia/zakupu             |            |  |  |  |  |  |  |
| Numeracja dok.<br>magazynowych                                              |                                                                                                    |                                                                                           |                        |            |  |  |  |  |  |  |
| Numeracja dok. kasowych                                                     | Zapisz i drukuj oryginał i kopię     Zapisz i drukuj oryginał                                                                                     | <ul> <li>Zapisz i exportuj kopię do .;</li> <li>Zapisz i wyślij oryginał maile</li> </ul> | odf<br>m               |            |  |  |  |  |  |  |
| Magazyn                                                                     | O Zapisz i drukuj kopię                                                                                                    | O Zapisz i wyślij kopię mailem                                                            |                        |            |  |  |  |  |  |  |
| Druk dok. magazynowych                                                      | <ul> <li>Zapisz i exportuj oryginał i kopię do .pdr</li> <li>Zapisz i exportuj oryginał do .pdf</li> </ul>                                        | <ul> <li>Zapisz i wyswieti podgląd</li> <li>Tylko zapisz</li> </ul>                       |                        |            |  |  |  |  |  |  |
| Dokumenty kasowe                                                            | Przystosowanie do sprzedaży detalicznej<br>🗌 Współpraca z czytnikiem kodów kreskowych                                                             | 🗌 Pokazuj okno reszty przy za                                                             | itwierdzaniu paragonu  | 1          |  |  |  |  |  |  |
| Odwrotne obciążenie                                                         | Paragon - domyślny dokument sprzedaży                                                                                                    | 🗌 Pokazuj okno reszty przy za                                                             | itwierdzaniu innych do | okumentów  |  |  |  |  |  |  |
| Inne                                                                        | Uproszczona forma paragonu Domyślnie włączona opcja zapisywania kontrah                                                                           | enta do bazy, przy wystawianiu do                                                         | kumentów               |            |  |  |  |  |  |  |
| Optymalizacja Drukuj napisy "Oryginał", "Kopia" na wystawianych dokumentach |                                                                                                    |                                                                                           |                        |            |  |  |  |  |  |  |
|                                                                             |                                                                                                    |                                                                                           |                        |            |  |  |  |  |  |  |
|                                                                             |                                                                                                    |                                                                                           | <u>A</u> nuluj         | <u>о</u> к |  |  |  |  |  |  |

I opcja : Automatycznie zaznaczaj opcję : Mechanizm podzielonej płatności po przekroczeniu wymaganej kwoty 15 tys.

C. Istnieje również możliwość informowania klienta o numerze konta VAT na wydruku faktury. Zwykle to nie jest potrzebne, bowiem banki automatycznie realizują przelewy podzielonej płatności.
 Gdyby jednak zaistniała taka potrzeba można to zrobić... Aby ustawić opcję konta VAT, proszę wejść w : Konfiguracja -> Konta bankowe :

| Ко                  | nfiguracja Okna Pomoc                                               |
|---------------------|---------------------------------------------------------------------|
|                     | Konfiguracja ustawień                                               |
|                     | Ustawienia ogólne                                                   |
|                     | Kreator konfiguracji                                                |
|                     | Ustawienia bazy danych                                              |
|                     | Użytkownicy i uprawnienia                                           |
|                     | Zabezpieczenie programu hasłem                                      |
|                     | Dane firmy                                                          |
|                     | Dane sprzedawcy - Twojej firmy                                      |
|                     | Konta bankowe                                                       |
|                     | Wygląd dokumentów                                                   |
|                     | Logo firmy (widoczne na dokumentach)                                |
|                     | Szablony dokumentów (wygląd faktur,rachunków,)                      |
|                     | Szablony druków (przelewy, koperty,)                                |
|                     | Edytor szablonów                                                    |
|                     | Inne                                                                |
|                     | Ustawienia drukarki fiskalnej                                       |
|                     | Zmiana stawek VAT                                                   |
|                     | Kursy walut                                                         |
|                     |                                                                     |
| Edycja              | tak bedzie widoczne na wydniku faktury :                            |
| 6511112524000045    | 0287032415                                                          |
| Konto VAT do płatno | Kliknij by dowiedzieć się więcej o koncie VAT<br>ości podzielonej : |
| TUTAJ WPISZ KON     | TO VAT                                                              |
| Pokazuj ko          | onto VAT tylko gdy zaznaczona opcja podzielonej płatności           |
| 🔘 Pokazuj ko        | onto VAT zawsze z głównym numerem konta                             |
|                     | <u>A</u> nuluj <u>O</u> K                                           |

## 15. Jak przenieść program mFaktura z jednego komputera na drugi?

1. Wykonać kopię zapasową bazy danych na starym komputerze. W tym celu w menu głównym : Program -> Kopia zapasowa bazy danych -> Wykonaj kopię zapasową

| 🔀 mFaktura |         |       |                 |                       |        |  |  |  |  |  |
|------------|---------|-------|-----------------|-----------------------|--------|--|--|--|--|--|
| Program    | Dane    | Jpk   | Raporty i druki | Ustawienia słownikowe | Kon    |  |  |  |  |  |
| Корі       | a zapas | owa b | 24              | SU.                   |        |  |  |  |  |  |
| Zakończ    |         |       | Alt+F4          | J Klienci To          | wary/u |  |  |  |  |  |
|            |         |       |                 | _                     |        |  |  |  |  |  |

| Opcje bazy danych programu | ×                                                   |
|----------------------------|-----------------------------------------------------|
| Kopia zapasowa bazy danych |                                                     |
| <u>W</u> ykonaj ko         | pię zapasową bazy danych                            |
| W <u>q</u> raj b           | vazę z k<br>Opcja umożliwiająca wykonanie kopi zapa |
| Przywróć równ              | ież pliki szablonów dokumentów                      |
|                            | Zamkaii                                             |
|                            | Zamknij                                             |

Kopię zapasową można zapisać na jakimś nośniku zewnętrznym, np. pendrive.

2. Zainstalować oprogramowanie na nowym sprzęcie. W tej sytuacji najlepiej pobrać najnowszą wersję programu od nas ze strony. Należy pobrać odpowiedni, zakupiony program :

mFaktura Standard : <u>https://matsol.pl/panel/edytor/uploads/files/setup\_mFaktura\_Stand.exe</u> mFaktura Magazyn : <u>https://matsol.pl/panel/edytor/uploads/files/setup\_mFaktura\_Mag.exe</u>

3. Aktywacja programu na nowym komputerze – bezpłatna.

Sposób 1 - dla programów zakupionych po 2015 roku

Przesłać do nas na maila : biuro@matsol.pl

- klucz aktywujący otrzymany przy zakupie. Klucz ten zaczyna się od literek : FAS, FAM, FAK,FMM,FMS
- wiadomość, że zmieniliście Państwo komputer

Po otrzymaniu takiej wiadomości, zwalniamy klucz i będzie go można użyć do aktywacji na nowym komputerze

Sposób 2 – dla programów zakupionych przed 205, lub gdy zgubiono licencję

Przesłać do nas na maila : biuro@matsol.pl

- Unikatowy klucz numer który widać przy starcie programu na nowym komputerze
- Dane firmy na którą był zakupiony program
- Jeśli zakup u jednego z dystrybutorów dane dystrybutora

Po otrzymaniu tej wiadomości wygenerujemy aktywację.

Odpowiadamy na maile Pn-Pt w godzinach 8-15.30.

4. Na nowym komputerze wgrać bazę z kopii zapasowej. W tym celu w menu głównym : Program -> Kopia zapasowa bazy danych -> Wgraj bazę z kopii zapasowej

| 🔋 mFaktura |         |       |                 |                       |        |
|------------|---------|-------|-----------------|-----------------------|--------|
| Program    | Dane    | Jpk   | Raporty i druki | Ustawienia słownikowe | Kon    |
| Корі       | a zapas | owa b | <u>e</u> 🛓      | NV.                   |        |
| Zakor      | ícz     |       | Alt+F4          | u Klienci Tov         | wary/u |
|            |         |       |                 | -                     |        |

Jeśli modyfikowaliście Państwo samodzielnie wygląd faktur, można przywrócić szablony dokumentów opcją : "Przywróć również pliki szablonów"

| Opcje bazy danyc | h programu                                  | x       |
|------------------|---------------------------------------------|---------|
| Kopia zapasowa   | bazy danych                                 |         |
|                  | <u>W</u> ykonaj kopię zapasową bazy danych  |         |
|                  | Wgraj bazę z kopii zapasowej                |         |
|                  | Przywróć również pliki szablonów dokumentów |         |
|                  |                                             |         |
|                  | [                                           | Zamknij |

5. Usunąć program z poprzedniego komputera.

## 16. Jak przeprowadzić inwentaryzację w programie mFaktura Magazyn?

**A**. Jeśli stan magazynu w programie zgadza się ilościowo ze stanem faktycznym, wówczas wystarczy wygenerować jeden z zaznaczonych raportów :

| Raporty i druki <u>U</u> stawienia słow                                                    | nikov                                                                                                    | ve <u>K</u> onfiguracja <u>O</u>                                                          | kna <u>P</u> omo                                                                                               | c                                             |                      |  |  |
|--------------------------------------------------------------------------------------------|----------------------------------------------------------------------------------------------------|-------------------------------------------------------------------------------------------|----------------------------------------------------------------------------------------------------|-----------------------------------------------|----------------------|--|--|
| Raporty sprzedaży<br>Raporty zakupów<br>Raporty zysków/marży<br>Raport kasowy<br>Ewidencje | * * * *                                                                                                   | Towary/usługi Ma                                                                          | gazyn ł                                                                                                    | Kasa Drul                                     | ki Zamówienia online |  |  |
| Magazyn<br>Inne                                                                            | ><br>>                                                                                                    | Stany magazynowe - druk inwentaryzacji<br>Stany magazynowe<br>Stany magazynowe wa towarów |                                                                                                    |                                               |                      |  |  |
|                                                                                            | Remanent - spis :<br>Remanent - spis :<br>Historia operacji r<br>Historia operacji r<br>Przychody i rozch | z natury na p<br>z natury na p<br>nagazynowy<br>nagazynowy<br>ody z magaz                 | podstawie histor<br>podstawie ostati<br>ch wg towarów<br>ch wg klientów<br>rynu - szczegóły<br>rynu - podsumoj | ii dokumentów magazynowych<br>nich cen zakupu |                      |  |  |

Gdyby wskazania pierwszego z wyróżnionych raportów były zawyżone w stosunku do spodziewanych, <u>patrz</u> <u>punkt 10 tego dokumentu</u>

**B**. Jeśli stan w programie wymaga korekt w stosunku do stanu w rzeczywistości, należy przeprowadzić inwentaryzację.

Przed inwentaryzacją zaleca się zaktualizowanie programu do najnowszej wersji. Jak to zrobić opisujemy <u>w</u> punkcie 2 tego dokumentu.

**Przed jej rozpoczęciem proszę wykonać kopię zapasową bazy danych** : Program -> Kopia zapasowa bazy danych. W razie problemów, będzie wówczas możliwość powrotu do stanu sprzed inwentaryzacji.

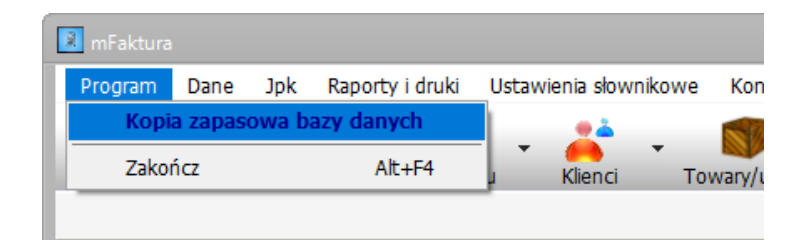

Następnie proszę wejść w menu głównym : Magazyn -> Inwentaryzacje :

| owe   | Konfiguracja | Okna     | Pom                        | 0C     |       |          |            |     |  |
|-------|--------------|----------|----------------------------|--------|-------|----------|------------|-----|--|
|       | <b>-</b>     | <b>.</b> | -                          | T      | •     | <b>.</b> | . 🏠        | ,   |  |
| Tov   | vary/usługi  | Magazyn  |                            | Kasa   |       | Druki    | Zamówienia | onl |  |
|       |              | Star     | iy mai                     | gazyno | we    |          | F6         |     |  |
|       |              | Dok      | F7                         |        |       |          |            |     |  |
|       |              | Histo    | Alt+F7                     |        |       |          |            |     |  |
| Inwer |              |          |                            | /zacje |       |          |            |     |  |
|       |              | Przy     | Przyjęcie towaru na magzyn |        |       |          |            |     |  |
|       |              | Wyo      | lanie t                    | towaru | ı z m | agazynu  |            |     |  |
|       |              |          |                            |        |       |          |            |     |  |

W oknie inwentaryzacji kliknąć w prawym dolnym rogu : Rozpocznij

| <u>I</u> mportuj z pliku | 🕒 <u>U</u> suń | 📝 <u>E</u> dytuj | + <u>R</u> ozpocznij |
|--------------------------|----------------|------------------|----------------------|
|                          |                |                  |                      |

Jak rozpocznie się inwentaryzację, proszę nie wykonywać już ruchów magazynowych, czyli min. nie prowadzić sprzedaży.

|                                |                                                            |                                 |                        |                                   |                                         |                                                | _ •                                                                        |         |
|--------------------------------|------------------------------------------------------------|---------------------------------|------------------------|-----------------------------------|-----------------------------------------|------------------------------------------------|----------------------------------------------------------------------------|---------|
| Wła<br>Naz<br>Opis<br>Wy<br>Na | aściwości<br>wa : Inwentaryz<br>s :<br>rszukiwanie<br>azwa | acja na rok 2019                | Data : 20 grudnia 201  | 9 III V Wyc<br>Wczytaj<br>Wczytaj | ena nadwy<br>towary i au<br>towary i au | vżek po ostatr<br>utomatycznie<br>utomatycznie | niej cenie zakupu<br>wypełnij stanami z progra<br>wypełnij stanami zerowym | nu<br>i |
| Brak                           | pozvcii na liście oz                                       | znacza ich stan zerowy ze spisu |                        |                                   |                                         |                                                |                                                                            |         |
| Γ                              | Kod                                                        | Nazwa                           |                        | Lokalizacja                       | J.m                                     | Stan                                           | Stan ze<br>spisu                                                           | +       |
|                                | Dedeci                                                     | Kalalaa                         | Zela far investores i  |                                   |                                         |                                                | 7-cito entico:                                                             |         |
| •                              | Drukuj                                                     | - Kolektor                      | Zakończ inwentaryzację |                                   |                                         |                                                | Za <u>p</u> isz zmiany                                                     |         |

W oknie rozpoczętej właśnie inwentaryzacji, możemy dodawać pozycje pojedynczo używając ikony "+" po prawej stronie.

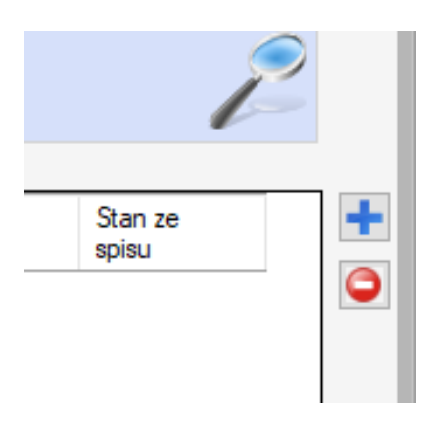

**Uwaga!** Gdy nie dodamy jakiejś pozycji do listy, dla programu oznacza to, że dany towar ma **stan zerowy ze spisu**. Czyli nie ma go na stanie.

Zwykle jednak wygodniejsze jest wczytanie całej listy towarów. Służą do tego funkcje :

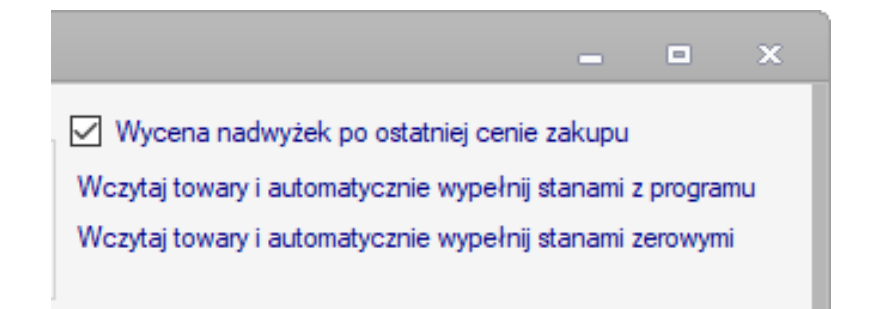

Zwykle najlepszą opcją do inwentaryzacji jest pierwsza możliwość : Wczytaj towary i automatycznie

**wypełnij stanami z programu**, wczyta się lista wszystkich towarów ze stanami w programie. Nasze zadanie polega na skorygowaniu z klawiatury pól w kolumnie : Stan ze spisu. Kolumna Stan - pokazuje stan towaru w programie. Stan ze spisu – stan faktyczny.

| 1.0                  |                                               |                                         |                                |                                         |                                                               |                                                             |    |   |
|----------------------|-----------------------------------------------|-----------------------------------------|--------------------------------|-----------------------------------------|---------------------------------------------------------------|-------------------------------------------------------------|----|---|
| Wła:<br>Nazw<br>Opis | aciwosci<br><sub>ra :</sub> Inwentaryzacja na | Data : 20 grudnia 2019                  | 9 🗐 🔻 Wczytaj to<br>Wczytaj to | a nadwyże<br>wary i auto<br>wary i auto | ek po ostatniej cer<br>omatycznie wypełi<br>omatycznie wypełi | nie zakupu<br>nij stanami z progran<br>nij stanami zerowymi | nu |   |
| Wys                  | zukiwanie                                     |                                         |                                |                                         |                                                               |                                                             |    |   |
| Naz                  | wa                                            | •                                       |                                |                                         |                                                               |                                                             | 2  | 2 |
| Irak p               | oozycji na liście oznacza                     | ich stan zerowy ze spisu                |                                |                                         |                                                               |                                                             |    | _ |
|                      | Kod                                           | Nazwa                                   | Lokalizacja                    | J.m                                     | Stan                                                          | Stan ze<br>spisu                                            | ~  |   |
|                      | Adobe                                         | Adobe Photoshop                         | Regał 1 - półka                | szt.                                    | 9                                                             | 9                                                           |    |   |
|                      | CorelDRAW Pro                                 | CorelDRAW Pro X3PL                      | Regał 1 - półka                | szt.                                    | 20                                                            | 22                                                          |    |   |
|                      | Drukarka                                      | Drukarka Laserowa HP LaserJet           | Regał 3 - półka                | szt.                                    | 13                                                            | 2                                                           |    |   |
| 0                    | Drukarka                                      | Drukarka Laserowa Samsung ML-1665       | Regał 3 - półka                | szt.                                    | 54                                                            | 32                                                          |    |   |
|                      | Dysk przenośny                                | Dysk przenośny 2,5" PLATINUM 320 GB     | Regał 3 - półka                | szt.                                    | 9                                                             | 9                                                           |    |   |
|                      | Dysk przenośny                                | Dysk przenośny USB 2,5" PQI Shock Proof | Regał 3 - półka                | szt.                                    | 1                                                             | 1                                                           |    |   |
|                      | Dysk przenośny                                | Dysk przenośny USB 2,5" Samsung 320 GB  | Regał 3 - półka                | szt.                                    | 28                                                            | 28                                                          |    |   |
|                      | Kaspersky                                     | Kaspersky Anti-Virus 2012 1 licencja    | Regał 1 - półka                | szt.                                    | 0                                                             | 0                                                           |    |   |
|                      | Komputer Acer                                 | Komputer Acer Aspire Revo               | Regał 3 - półka                | szt.                                    | 0                                                             | 0                                                           |    |   |
|                      | Komputer ASUS                                 | Komputer ASUS Eee BOX                   | Regał 3 - półka                | szt.                                    | 0                                                             | 0                                                           |    |   |
|                      | Komputer HP Pro                               | Komputer HP Pro 3135                    | Regał 3 - półka                | szt.                                    | 0                                                             | 0                                                           |    |   |
|                      | Komputer                                      | Komputer Lenovo Idea Centre             | Regał 3 - półka                | szt.                                    | 0                                                             | 0                                                           |    |   |
|                      | mFaktura 6.                                   | mFaktura 6. Magazyn@BOX                 | Regał 1 - półka                | szt.                                    | 88                                                            | 88                                                          |    |   |
|                      | mFaktura 6.                                   | mFaktura 6. Magazyn@Klucz               | Regał 1 - półka                | szt.                                    | 50                                                            | 50                                                          |    |   |

#### Podpowiedź 1.

Inwentaryzacji nie trzeba uzupełnić w całości za jednym razem. Można zapisywać aktualny stan, używając białego przycisku w prawym dolnym rogu : "Zapisz zmiany".

#### Podpowiedź 2.

Listę inwentaryzacyjną można sortować wg wybranej kolumny. Np. aby przesortować listę wg stanu w programie klikamy w kolumnę "Stan". Pojawi się wówczas strzałka pokazująca kierunek sortowania. Drugie kliknięcie – sortowanie odwrotne.

| l | Brak | pozycji na liście oznacza | ich stan zerowy ze spisu                   |             |      |        |                  |  |
|---|------|---------------------------|--------------------------------------------|-------------|------|--------|------------------|--|
|   |      | Kod                       | Nazwa                                      | Lokalizacja | J.m  | Stan 🔺 | Stan ze<br>spisu |  |
| I |      | Urządzenie                | Urządzenie wielofunkcyjne laserowe Samsung | Regał 3 -   | szt. | 0      | 0                |  |

Funkcje sortowania szczególnie przydatne, gdy jest duża liczba towarów w magazynie.

#### Podpowiedź 3.

Można wydrukować arkusz spisowy. W tym celu : lewy dolny róg -> Drukuj

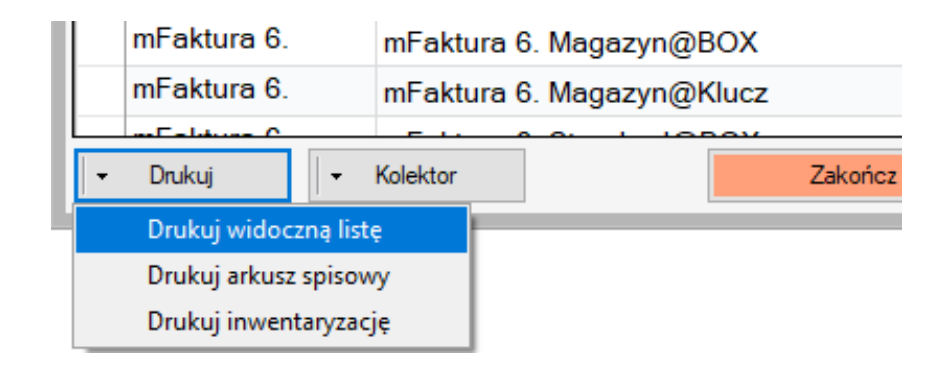

Po uzupełnieniu faktycznych stanów towarowych w kolumnie "Stan ze spisu", można przystąpić do Zakończenia inwentaryzacji.

**Przed samym kliknięciem "Zakończ inwentaryzację" zaleca się ponownie utworzyć kopię zapasową bazy danych.** W razie problemów, będzie można wówczas powrócić do momentu sprzed jej zatwierdzenia. Aby zrobić kopię, trzeba zapisać zmiany – przycisk w prawym dolnym rogu i przejść do funkcji z menu głównego : Program -> Kopia zapasowa bazy danych.

Sam proces kończenia inwentaryzacji polega na utworzeniu przez program odpowiednich dokumentów magazynowych, przyjęcia PW i RW. A następnie wygenerowania raportu inwentaryzacji. Gdy zmiany w stanach obejmują wiele pozycji, proces zakończenia może dość długo trwać.

Program po zakończeniu procesu zadaje kolejno pytania :

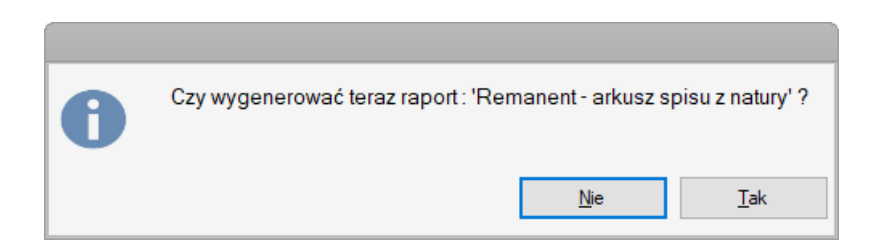

Raport ten zawsze możesz wydrukować również później w oknie Inwentaryzacje po kliknięciu prawym myszy :

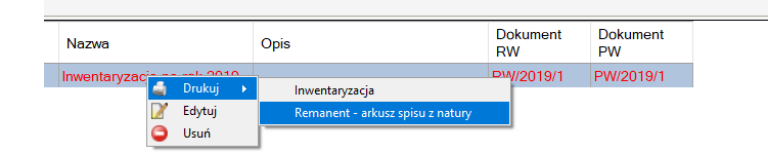

. Lub w menu Raporty i druki -> Magazyn

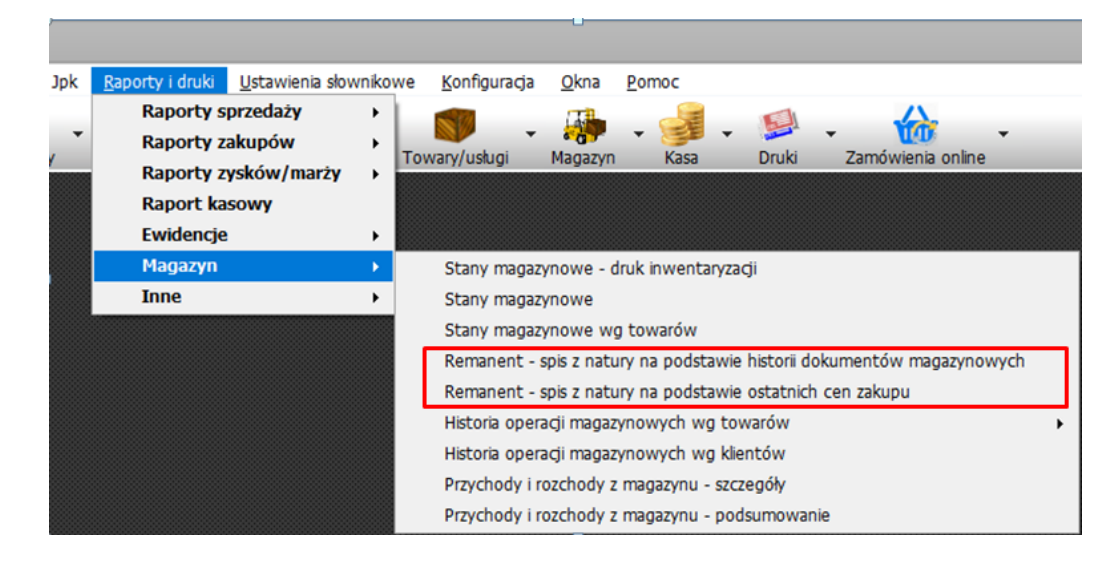

I jeśli program utworzył dokumenty RW i/lub PW :

| 0 | Czy wyświetlić dokumenty magazynowe, utworzone przy inwentaryzacji ? |
|---|----------------------------------------------------------------------|
|   | <u>N</u> ie <u>T</u> ak                                              |

Również później masz wgląd do tych dokumentów z poziomu Magazyn -> Dokumenty magazynowe.

**Uwaga !** Jeśli okaże się, że wygenerowany raport Remanent – spis z natury … ma zawyżone wartości w stosunku do spodziewanych, <u>patrz punkt 10 tego dokumentu</u>.

## 17. Integracja z Allegro – mFaktura Magazyn.

Zgodnie z harmonogramem wygaszania WebApi, 13.01.2020 Allegro usunie funkcje, z których do tej pory korzystało nasze oprogramowanie do pobierania danych z Allegro.

Aktualna wersja programu mFaktura ma już zaimplementowany nowy sposób komunikacji - REST Api, które jest obecnie jedynym właściwym protokołem komunikacji z Allegro.

Kliknij tutaj by dowiedzieć się jak zaktualizować bezpłatnie mFakturę.

Moduł integracji z Allegro umożliwia pobieranie zamówień z portalu Allegro. Następnie z zamówienia takiego można w prosty sposób utworzyć fakturę lub paragon. Moduł ten jest wbudowany jest tylko w wersję Magazyn. mFaktura Standard nie ma takiej funkcjonalności. Program można zintegrować z wieloma kontami Allegro.

Aby skonfigurować program do pobierania danych z Allegro, należy z głównego paska narzędzi wybrać Zamówienia online -> Konfiguracja :

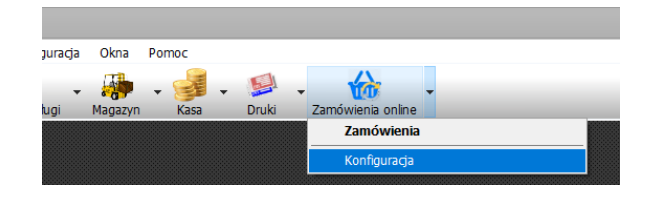

Następnie dodać jedno lub więcej kont.

#### Rejestracja i powiązanie aplikacji z Allegro

#### Krok 1.

programie :

Aby połączyć mFakturę z Allegro, trzeba ją zarejestrować na : https://apps.developer.allegro.pl/ Można to zrobić klikając przycisk : Kliknij by zarejestrować aplikację w Allegro

| Kliknij by zarejes                                                                                            | ować aplikację w Allegro lub Kliknij tutaj by skopiować link do rejestraciji                                                                                                    |    |
|----------------------------------------------------------------------------------------------------|----------------------------------------------------------------------------------------------------|----|
| l po rejestracji uzup                                                                                         | ałnij dane poniżej                                                                                                    |    |
| Client ID :                                                                                                   |                                                                                                    | Wk |
| Client Secret :                                                                                               |                                                                                                    | Wk |
| Następnie                                                                                                    |                                                                                                    |    |
|                                                                                                    |                                                                                                    |    |
| Kliknij by powi                                                                                               | zać mFakturę z Allegro                                                                                                    |    |
| Kliknij by powi                                                                                               | zać mFakturę z Allegro<br>mówienia o statusie GOTOWE<br>rów w programie z aukcjami allegro - ważne tylko w przypadku korzystania z opcji magazynu                                                                                                    |    |
| Kliknij by powi                                                                                               | zać mFakturę z Allegro<br>mówienia o statusie GOTOWE<br>rów w programie z aukcjami allegro - ważne tylko w przypadku korzystania z opcji magazynu<br>ów w programie takie jak tytuły aukcji allegro                                                                                             |    |
| Kliknij by powi                                                                                               | zać mFakturę z Allegro<br>mówienia o statusie GOTOWE<br>rów w programie z aukcjami allegro - ważne tylko w przypadku korzystania z opcji magazynu<br>ów w programie takie jak tytuły aukcji allegro<br>u numer aukcji<br>w o piewrza kilka znaków tytuły aukcji                                 |    |
| Kliknij by powi<br>Pobieraj tylko z<br>Skojarzenie tow<br>Nazwy towa<br>Kodem towa<br>Kod towanu<br>Ilość pie | zać mFakturę z Allegro<br>mówienia o statusie GOTOWE<br>rów w programie z aukcjami allegro - ważne tylko w przypadku korzystania z opcji magazynu<br>ów w programie takie jak tytuły aukcji allegro<br>u numer aukcji<br>sko pierwsze kilka znaków tytułu aukcji<br>wszych znaków iako kod : 10 |    |

Lub skopiować link do schowka : "Kliknij tutaj by skopiować link do rejestracji" i wkleić w pasku adresu przeglądarki internetowej. Rejestrując aplikację w Allegro, proszę zaznaczyć : "Aplikacja będzie działać w środowisku bez dostępu do przeglądarki .... "

|                | Wybierz rodzaj aplikacji                                                                                                    |
|----------------|----------------------------------------------------------------------------------------------------|
|                | Dowiedz się więcej o sposobach autoryzacji                                                                                                    |
|                | <ul> <li>Aplikacja będzie posiadać dostęp do przeglądarki, za pomocą której<br/>użytkownik będzie się logował do Allegro (np. aplikacja na serwerze albo plik<br/>wykonywalny)</li> <li>Aplikacja otrzyma OAuth grant-type: authorization_code</li> </ul> |
|                | Aplikacja będzie działać w środowisku bez dostępu do przeglądarki albo<br>klawiatury (np. aplikacja konsolowa albo na urządzeniu typu telewizor)<br>Aplikacja otrzyma OAuth grant-type: device_code                                                       |
| Po zarejestrow | vaniu aplikacji otrzymasz "Client ID" o raz "Client Secret". Wprowadź je w odpowiednie pola w                                                                                                    |

| l po rejestracji uzup | ełnij dane poniżej |
|-----------------------|--------------------|
| Client ID :           |                    |
| Client Secret :       |                    |

## Krok 2

Powiązanie programu z allegro.

W tym celu kliknij : "Kliknij by powiązać mFakturę z Allegro"

Program rozpocznie oczekiwanie na potwierdzenie powiązania z allegro.

|                                                                                                    | Х |  |  |  |  |  |  |
|----------------------------------------------------------------------------------------------------|---|--|--|--|--|--|--|
|                                                                                                    |   |  |  |  |  |  |  |
| Trwa oczekiwanie na odpowiedź Allegro. W tym czasie powinieneś w<br>oknie przeglądarki zezwolić aplikacji na dostęp do danych. Następnie<br>poczekać cierpliwie, aż to okno się zamknie. |   |  |  |  |  |  |  |
| Jeśli nie otworzyło się okno przeglądarki ze stroną allegro, skopiuj link i<br>wklej do przeglądarki internetowej.<br><u>Kliknij tutaj by skopiować link</u>                             |   |  |  |  |  |  |  |
| Przerwij                                                                                                    |   |  |  |  |  |  |  |

Jednocześnie zainicjuje w oknie przeglądarki proces powiązania. Twoim zadaniem jest kilkukrotne potwierdzenie komunikatów, aż do pojawienia się :

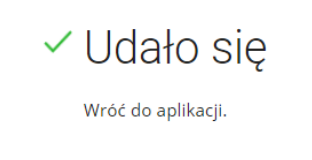

Jednocześnie mFaktura zamknie po chwili okno oczekiwania na odpowiedź Allegro. I pojawi się komunikat świadczący o tym że nastąpiło powiązanie

Po tej operacji należy zatwierdzić okno konfiguracji przyciskiem OK, w prawym dolnym rogu.

#### Kojarzenie produktów w programie z aukcjami Allegro

Aby program po wystawieniu faktury lub paragonu z zamówienia Allegro, mógł wykonać akcję magazynową, musi wiedzieć, jaki towar odpowiada pobranym zamówieniom. Tzn. trzeba utworzyć jakoś skojarzenie towarów w programie z aukcjami allegro.

Przygotowaliśmy trzy możliwości skojarzenia towarów zdefiniowanych w programie z aukcjami.

#### Sposób 1 - nazwy towarów w programie takie tytuły aukcji.

W bazie danych należy zdefiniować towary, które będą miały dokładnie taką samą nazwę jak tytuł aukcji. Ważna jest wielkość liter i każdy znak ma znaczenie do poprawnego kojarzenia.

Sposób 2 – kodem towaru, numer aukcji.

W bazie towarowej programu mFaktura należy zdefiniować towary, których Kod produktu będzie numerem aukcji.

| Dodawanie towaru.    |                |             |             |            |
|----------------------|----------------|-------------|-------------|------------|
| Dane podstawowe      | Ceny sprzedaży | Zdjęcie Ma  | agazyn Inne |            |
|                      | Towa           | ar 🔿 Usługa | a 🔿 Komple  | t          |
| Kod produktu:        | TUTAJN         | UMER AUKC   | :JI         | 🔵 🔿 Auto 💿 |
| Nazwa :              |                |             |             |            |
| Jednostka :          | szt.           | ~           |             |            |
| Cena sprzedaży netto | D -            | 0.00        |             |            |
| VAT [%]:             | 23             | ~           |             |            |

Sposób 3 – kod towaru jako pierwsze kilka znaków tytułu aukcji Przykład :

> Tytuł aukcji : "Program do wystawiania faktur mFaktura" Okno konfiguracji integracji :

| O Nazwy towarów w programie takie jak tytuły aukcji allegro |  |
|-------------------------------------------------------------|--|
|                                                             |  |
| O Kodem towaru numer aukcji                                 |  |
| Kod towaru jako pierwsze kilka znaków tytułu aukcji         |  |
| llość pierwszych znaków jako kod : 7 🜩                      |  |

I definicja towaru w bazie programu mFaktura :

| Dodawanie towaru.        |      |             |         |          |        |        |             |
|--------------------------|------|-------------|---------|----------|--------|--------|-------------|
| Dane podstawowe          | Ceny | sprzedaży   | Zdjęcie | Magazyn  | Inne   |        |             |
|                          |      | Towa        | ar 🔿 Us | ługa 🔘 K | omplet | t      |             |
| Kod produktu:            |      | Program     |         |          |        | 🔿 Auto | Użytkownika |
| Nazwa :                  |      | Program mFa | aktura  |          |        |        |             |
| Jednostka :              |      | szt.        | ~       |          |        |        |             |
| Cena sprzedaży netto     | •    |             | 10,00 🌲 |          |        |        |             |
| VAT [%]:                 |      | 23          | $\sim$  |          |        |        |             |
| PKWiU:                   |      |             |         |          |        |        |             |
| Producent :              |      |             |         |          |        |        | ~           |
| Kod towaru, producenta : |      |             |         |          |        |        |             |
| Kod EAN :                |      |             |         |          |        |        |             |

## Przesyłka

Aby skojarzyć z przesyłkę (koszt przesyłki) z zamówienia Allegro z usługą przesyłki w programie, należy zdefiniować w bazie towarów/usług pozycję przesyłki. I jej kod wpisać w oknie konfiguracji integracji :

| Dodawanie towaru.                |                                                                      | 2        |
|----------------------------------|----------------------------------------------------------------------|----------|
| Dane podstawowe Ceny             | v sprzedaży Zdjęcie Inne                                             |          |
|                                  | O lowar O Usługa O Komplet                                           |          |
| Kod produktu:                    | przesylka allegro O Auto O Użytkownika                               |          |
| Nazwa :                          | Koszt transportu                                                     |          |
| Jednostka :                      | szt. V                                                               | 5        |
| Cena sprzedaży netto 🔹           | 0.00                                                                 |          |
| VAT [%]:                         | 23 ~                                                                 | <b>N</b> |
| PKWiU:                           |                                                                      |          |
| Producent :                      | ~                                                                    |          |
| Kod towaru, producenta :         |                                                                      |          |
| Kod EAN :                        |                                                                      |          |
| Grupa :                          | Ogólna 🗸                                                             | 5        |
| Jest środkiem trwałym :          |                                                                      |          |
| Uwagi :                          | ×                                                                    |          |
|                                  | <u>A</u> nuluj <u>Q</u> K                                            |          |
|                                  |                                                                      |          |
|                                  |                                                                      |          |
| nie towarów w programie z auko   | cjami allegro - ważne tylko w przypadku korzystania z opcji magazynu |          |
| vy towarów w programie takie jak | tytuły aukcji allegro                                                |          |
| m towaru numer aukcji            |                                                                      |          |
| owaru jako pierwsze kilka znakó  | w tytułu aukcji                                                      |          |
| ość pierwszych znaków jako kod   | d :   10 🚔                                                           |          |
| przesylka allegro                |                                                                      |          |

## 18. Instalacja sieciowa

Program mFaktura ma możliwość pracy sieciowej, na wielu stanowiskach, na wspólnej bazie danych. Każde stanowisko wymaga wykupionej licencji. Koszt licencji na dodatkowy komputer to :

mFaktura Standard – 29 zł brutto

mFaktura Magazyn – 65 zł brutto.

Możliwa jest praca sieciowa zarówno w sieci lokalnej jak i przez Internet. Wymaga to jednak odpowiedniej konfiguracji po stronie użytkownika programu.

#### Sposób 1 – praca w sieci lokalnej w oparciu o plik bazy danych db.mdb

W konfiguracji bazy danych programu możemy samodzielnie ustawić lokalizację pliku bazy danych. Tj. przenieś plik bazy danych : db.mdb z domyślnej lokalizacji – odczytujemy tę domyślną lokalizację z okna ustawień bazy danych :

| Lokalizacja bazy danych | C:\Program Files (x8 | 6)\mFaktura\ |   |
|-------------------------|----------------------|--------------|---|
| Inne                    |                      |              |   |
| Baza serwerowa MS       | SQL Server           |              |   |
| Serwer                  |                      |              | ~ |
| Rodzaj autoryzacji      | Windows              | $\sim$       |   |
| Timeout                 | 15 🌲                 |              |   |
| Encrypt                 |                      |              |   |
| Login                   | sa                   |              |   |
| Hasło                   |                      |              |   |
| Baza danych             | faktury              | $\sim$       |   |
| ✓ Inne                  |                      |              |   |

W powyższym przypadku jest to : c:\Program files(x86)\mFaktura. Znajdziemy tam plik db.mdb. I plik ten możemy przenieść w dowolne miejsce na dysku – np. do folderu udostępnionego w sieci, na dysk sieciowy. Następnie w oknie ustawień bazy danych klikamy przycisk z dwoma kropkami, obok pola "Lokalizacja bazy danych" i wskazujemy nową lokalizację. Każde ze stanowisk ustawiamy na tę samą lokalizację sieciową.

#### Sposób 2 – praca przez Internet w oparciu o plik bazy danych db.mdb

Sposób 1 można również wykorzystać do pracy przez Internet. Wystarczy np. ustawić komputery do pracy w sieci VPN. Wówczas widzą się one w sieci globalnej, jakby były w sieci lokalnej.

Innym sposobem jest umieszczenie pliku bazy na dysku wirtualnym, np. DropBox czy OneDrive.

#### Sposób 3 – praca w oparciu o serwer bazy danych Microsoft SQL Server.

Najbardziej profesjonalne rozwiązanie sieciowe, dające najlepszą wydajność. Więcej na temat tego sposobu można znaleźć w instrukcji obsługi programu :

https://matsol.pl/panel/edytor/uploads/files/pomoc\_mfaktura.pdf od strony 173.

## 19. Mam problem z generowaniem raportów w programie. Co może być przyczyną?

Oprogramowanie mFaktura wymaga do generowania raportów darmowej biblioteki : Microsoft Report Viewer 2008. Standardowo biblioteka ta instaluje się wraz z programem. Ale może się zdarzyć, że użytkownik przerwie proces instalacji, lub jakiś błąd spowoduje, że składnik ten nie zainstaluje się poprawnie. Aby to naprawić proszę pobrać instalator : <u>http://matsol.pl/ReportViewer.exe</u>

Następnie zainstalować.

Jeśli po instalacji i ewentualnym restarcie komputera, nadal nie wyświetlają się raporty, proszę :

- w panelu sterowania systemu Windows odinstalować wszystkie składniki, które mają w nazwie Report Viewer, a następnie zainstalować Report Viewer z powyższego linku,

- sprawdzić czy system antywirusowy nie blokuję komunikacji programu mFaktura z systemem raportów.

## 20. Kody GTU i oznaczenia procedur do JPK\_VAT7M i JPK\_VAT7K

#### **Kody GTU**

Począwszy od wersji 7.1.9.1 programu, pojawił się nowy element w opisie towarów/usług – Kod GTU. Aby dowiedzieć się jak zaktualizować program, <u>kliknij tutaj</u>. Pojawienie się tej funkcji ma związek z obowiązkiem podawania kodów GTU <u>dla niektórych towarów/usług</u>, w ewidencji sprzedaży vat, od 1.10.2020 r. Kody GTU nie muszą pojawiać się na wystawianej fakturze. Jedynie istnieje obowiązek ich przedstawienia podczas księgowania, dokładnie w plikach JPK.

Wybór kodu GTU pojawił się w oknie edycji towaru/usługi :

| Towar O Usługa O Komplet      Komputer Acer Aspire Revo     Szt.                                  | ]                                                                                                    |
|---------------------------------------------------------------------------------------------------|----------------------------------------------------------------------------------------------------|
| Komputer Acer Aspire Revo     Auto I Użytkownika       Komputer Acer Aspire Revo     szt.         | ]                                                                                                    |
| Komputer Acer Aspire Revo     Auto     Użytkownika       Komputer Acer Aspire Revo     szt.     V | ]                                                                                                    |
| Komputer Acer Aspire Revo                                                                         | ]                                                                                                    |
| szt. 🗸                                                                                            |                                                                                                    |
|                                                                                                   | >                                                                                                    |
| - 733,34 🜩                                                                                        |                                                                                                    |
| 23                                                                                                | ~                                                                                                    |
|                                                                                                   | 1                                                                                                    |
|                                                                                                   | 1                                                                                                    |
| G I U_06 - Dostawa urządzen elektronicznych oraz części i matenałow do nich V                     |                                                                                                    |
|                                                                                                   | ]                                                                                                    |
|                                                                                                   |                                                                                                    |
|                                                                                                   | ]                                                                                                    |
| Sprzęt 🗸                                                                                          | 5                                                                                                    |
|                                                                                                   |                                                                                                    |
| ^                                                                                                 | ]                                                                                                    |
|                                                                                                   |                                                                                                    |
|                                                                                                   |                                                                                                    |
|                                                                                                   |                                                                                                    |
|                                                                                                   |                                                                                                    |
| ×                                                                                                 |                                                                                                    |
| Andri                                                                                             |                                                                                                    |
|                                                                                                   | 23          GTU_06 - Dostawa urządzeń elektronicznych oraz części i materiałów do nich          GTU_05 - Dostawa urządzeń elektronicznych oraz części i materiałów do nich          Sprzęt         Sprzęt         Anuluj |

Również podczas wystawiania dokumentu sprzedaży istnieje możliwość podania kodu GTU :

| Dane podst                                                              | awowe         | Nabywca/Pł | atnik Odb  | iorca    | Towary/L             | Isługi     |                                  |             |          |           |                     |             |           |
|-------------------------------------------------------------------------|---------------|------------|------------|----------|----------------------|------------|----------------------------------|-------------|----------|-----------|---------------------|-------------|-----------|
| Umożliwiaj wpisanie pozycji "z ręki" Do                                 |               |            |            |          |                      |            |                                  | Podstawowy  |          | ~ D       | okument wg cen :    | netto       | $\sim$    |
| Dodawanie pozycji do dokumentu - Uzupelnij dane lub wybierz z kartoteki |               |            |            |          |                      |            |                                  |             |          |           |                     |             |           |
| Kod                                                                     | Komputer HP P | ro 3135    | ~          | 2 Wybier | z [Ctrl+F]           |            |                                  |             |          |           |                     |             |           |
| Nazwa                                                                   | Komputer HP   | Pro 3135   |            |          |                      |            |                                  |             | ~        |           |                     |             |           |
| Cena netto                                                              | 760,17        | 7🚖 VAT     | 23 ~       |          |                      | CN lub PKW | iU                               |             |          |           |                     |             |           |
| Cena brutto                                                             | 935,0         | Jednos     | tka szt. ∨ |          |                      | GTU        | GTU_0                            | 13          | <u> </u> |           |                     |             |           |
| llość                                                                   | 1,000         | Rabat .    | 0,00       | % Stan r | magazynowy :         | 0          | GTU_0                            | 1           | H 4      | apisz zmi | iany w kartotece to | warów/usł   | ug        |
|                                                                         |               |            |            | \$       | <u>D</u> odaj [Ctrl+ | inter]     | GTU_0<br>GTU_0<br>GTU_0          | 2<br>3<br>4 |          |           | Raba                | t do wszyst | kich      |
| Nazwa                                                                   |               |            | Cena netto | VAT[%]   | Cena brutt           | llość      | GTU_0                            | 6           | art.     | /AT       | Wart. brutto        |             | $\square$ |
|                                                                         |               |            |            |          |                      |            | GTU_0<br>GTU_0<br>GTU_0<br>GTU_1 | 7<br>8<br>9 |          |           |                     | İ           | 0         |
|                                                                         |               |            |            |          |                      |            | GTU_1<br>GTU_1                   | 1           |          |           |                     |             | Ť.        |
|                                                                         |               |            |            |          |                      |            | <u>G10_1</u>                     | 3           |          |           |                     |             | ŵ.        |

#### Zbiorcza informacja o kodach GTU

Informacje zbiorczą o kodach GTU, np. celem przesłania do księgowości, znajdziemy w raportach :

#### Ewidencja sprzedaży GTU

| 🗵 mFaktura          |                                      |       |                              |                         |               |       |    |
|---------------------|--------------------------------------|-------|------------------------------|-------------------------|---------------|-------|----|
| Program Dane Jpk    | Raporty i druki Ustawienia słown     | nikov | ve <u>K</u> onfiguracja      | <u>O</u> kna            | <u>P</u> omoc |       |    |
| ٠ 🔶                 | Raporty sprzedaży<br>Raporty zakupów | 1     | <b>•</b>                     |                         | - 🚽           | - 🔛   | •  |
| Dokumenty sprzedaży | Raporty zysków/marży                 | ;     | Towary/usługi                | Magazyn                 | Kasa          | Druki | Za |
|                     | Raport kasowy<br>Ewidencje           | •     | Ewidencja s                  | przedaży V              | AT            |       |    |
|                     | Magazyn                              | ۲     | Ewidencja s                  | przedaży V              | AT GTU        |       |    |
|                     | Inne                                 | •     | Ewidencja za<br>Ksiega przyc | akupów V/<br>hodów i ro | AT<br>zchodów |       |    |
|                     |                                      |       | nongga przyc                 |                         | 20.000        |       |    |

#### oraz Zaawansowany raport sprzedaży :

| Program Dane Jpk    | Raporty i druki Ustawienia słow                                               | nikowe | Konfiguracja Okna Pomoc                                                                                                    |     |                |
|---------------------|-------------------------------------------------------------------------------|--------|----------------------------------------------------------------------------------------------------|-----|----------------|
| Dokumenty sprzedaży | Raporty sprzedaży<br>Raporty zakupów<br>Raporty zysków/marży<br>Raport kasowy |        | Miesięczne porównanie sprzedaży - wykres<br>Raport sprzedaży<br>Raporty sprzedaży wg towarów/usług<br>Raporty sprzedaży wg klientów | • • | Zamówienia onl |
|                     | Ewidencje<br>Magazyn<br>Inne                                                  | •<br>• | Raporty sprzedaży wg stawek VAT<br>Zaawansowany raport sprzedaży<br>Raport nieuregulowanych należności                              | •   |                |

#### Uwaga !

Jak wspomniano wyżej, nie ma obowiązku zamieszczania kodów GTU na wydruku faktury sprzedaży. Dlatego oryginalne szablony faktur nie zostały w naszym program zmodyfikowane. Jednak można samodzielnie dodać taką kolumnę do własnych wydruków. Jak modyfikować szablony dokumentów opisujemy w instrukcji od str. 159 : <a href="https://matsol.pl/panel/edytor/uploads/files/pomoc\_mfaktura.pdf">https://matsol.pl/panel/edytor/uploads/files/pomoc\_mfaktura.pdf</a>

Pole specjalne odpowiedzialne za kod GTU to **{GTU}**. Na stronie 162 jest przykład dodawania kolumny Kod produktu. Można się na nim wzorować, z tym że nagłówek kolumny będzie GTU zamiast Kod, a w zakładce Wiersz, {GTU} zamiast {Kod}

#### Oznaczenia procedur

Nowe pliki JPK\_VAT7M i JPK\_VAT7K wymagają dla niektórych dokumentów dodatkowych oznaczeń, tzw. procedur. Np. TP – podmioty powiązane, EE – świadczenie usług telekomunikacyjnych. Podobnie jak w przypadku GTU, procedury te nie mają pojawiać się na wydrukach faktur. Są jedynie potrzebne do generowania nowych plików JPK. Aby włączyć w programie możliwość oznaczania procedur, proszę wejść w menu głównym JPK -> Konfiguracja :

| ■ mFaktura       |                             |                              |                        |              |               |       |                  |   |
|------------------|-----------------------------|------------------------------|------------------------|--------------|---------------|-------|------------------|---|
| Program Dane     | JPK <u>R</u> aporty i druki | <u>U</u> stawienia słownikow | e <u>K</u> onfiguracja | <u>O</u> kna | <u>P</u> omoc |       |                  |   |
|                  | Generuj pliki JP            | K 📘                          | 511                    |              |               |       |                  |   |
| Dokumenty sprzed | Edytor plików JPK_VAT7      |                              |                        | Magazyo      | Kasa          | Druki | ▼ UU ▼           | * |
| Dokumency spized | Konfiguracja                |                              | owary/usidgr           | Magazyn      | Kd3d          | DIUN  | Zamowienia onime |   |
|                  |                             |                              |                        |              |               |       |                  |   |

I tam w zakładkę Ewidencja i deklaracja – JPK VAT7. I zaznaczenie poniższej opcji :

| Konfiguracja JPK                        |                                                                                                    |
|-----------------------------------------|----------------------------------------------------------------------------------------------------|
| ني ا                                    | pk.matsol.pl - kliknii tutai by uzyskać pomoc w konfiguracii i generowaniu JPK                                                                                                    |
| Ogólne                                  | Okno wyboru procedur                                                                                                    |
| Ewidencja i deklaracja - JPK VAT7       | Umożliwiaj wprowadzanie dodatkowych oznaczen do dokumentow (procedury)                                                                                                    |
| Ewidencja VAT - JPK VAT<br>(do 10.2020) | Wensja piku : 1 🗸                                                                                                    |
| Faktury - JPK FA                        | Debury to blench a blench and                                                                                                    |
| Magazyn - JPK MAG                       | Faktura VAT                                                                                                    |
| Ewidencja przychodów - JPK EWP          | Faktura VAT + odcinek plat       Image: Scalaj sprzedaż z rachunków w jeden dokument         Rachunek       Image: Scalaj sprzedaż z rachunków w jeden dokument         Faktura VAT wołt       Image: Scalaj sprzedaż z rachunków w jeden dokument         Faktura VAT wołt       Image: Scalaj sprzedaż z rachunków w jeden dokument         Faktura VAT wołt       Image: Scalaj sprzedaż z rachunków w jeden dokument         Faktura VAT wołt       Image: Scalaj sprzedaż z rachunków w jeden dokument |
|                                         | Skojarzenie stawek VAT i rodzajów dokumentów                                                                                                    |
|                                         | K10: zw V K25,K26: V                                                                                                    |

Przy takim ustawieniu, przy wystawianiu dokumentów sprzedaży i wprowadzaniu zakupów pojawią się dodatkowe pola do zaznaczania :

| Nowy dokument sprzedaży                                                                                                    |                                                                                                    | <b>U</b> .                  | _ = ×                                                                                                    |
|----------------------------------------------------------------------------------------------------|----------------------------------------------------------------------------------------------------|-----------------------------|----------------------------------------------------------------------------------------------------|
| Dane podstawowe Na                                                                                                    | bywca/Płatnik Odbiorca                                                                                                    | Towary/Usługi               | Nowy dokument : Faktura, FV/2020/9/1                                                                         |
| Typ dokumentu:                                                                                                    | Faktura v                                                                                                    | Podzielona płatność 🗌 Wiece | ej dokumentów                                                                                                |
| Numer dokumentu :                                                                                                    | FV/2020/9/1                                                                                                    | Autonumer O Użytkownika     |                                                                                                    |
| Oznaczenie księgowe :                                                                                                    | WDT TP EE SW                                                                                                    | TT_WNT C TT_D               |                                                                                                    |
| Data wystawienia:<br>Data ostatniej dostawy/usługi :<br>Forma płatności:<br>Termin płatności:<br>Waluta :<br>Miejsce wyst.:<br>Osoba wyst. dokument :<br>Informacje (widoczne na wydruku) :<br>Uwagi do dokumentu : | 24 września 2020<br>24 września 2020<br>Gotówka ✓<br>24 września 2020<br>24 września 2020<br>▼<br>Złoty ✓<br>Warszawa<br>Jan Kowalski ✓ | ]                           | ×<br>                                                                                                    |
| 🗹 Wywołaj skutek magazynowy                                                                                                    |                                                                                                    |                             | Wartość netto : 0,00 Wartość VAT : 0,00 Wartość brutto : 0,00<br>Sprawdź zysk z dokumentu Zapłacono : 0,00 € |
|                                                                                                    |                                                                                                    | Zatwierdź [F12] +           | 📕 Kopia rob. 🔍 Podgląd                                                                                       |

Oznaczenia procedur, które nie występują w powyższym oknie, wynikają z rodzaju dokumentów wystawianych w programie. I tak np.

FP – oznaczenie takie pojawia się automatycznie, gdy wystawimy fakturę do paragonu

MR\_T i MR\_U – wynikają z wystawienia faktury marża, z odpowiednio wybranym rodzajem marży

## Zbiorcza informacja o procedurach

Oprócz tego, że procedury pojawią się w plikach JPK\_VAT7M i JPK\_VAT7K, istnieje możliwość ich raportowania. Podobnie jak w przypadku GTU, jest służy do tego zestawienie

Ewidencja sprzedaży GTU

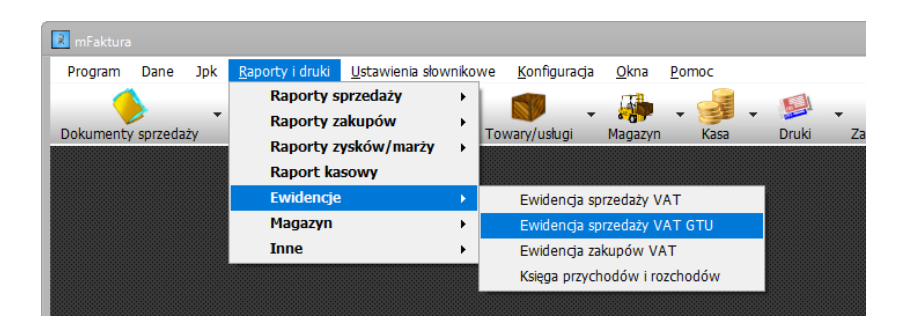